Loftware<sup>®</sup> NiceLabel

# Loftware Installazione del driver della stampante

Rev-2024-3

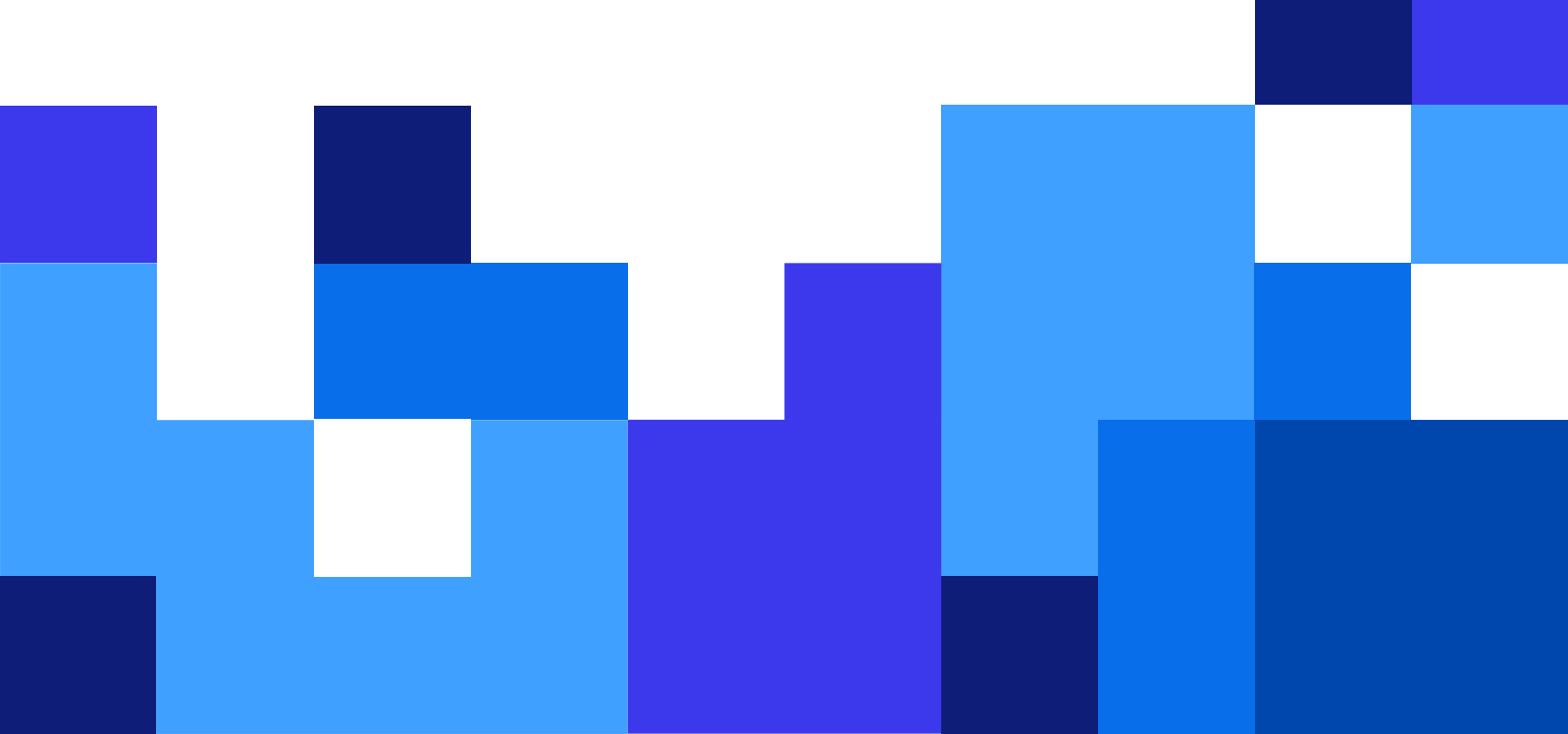

## Indice

| 1. Installazione dei driver della stampante                                                    | 4  |
|------------------------------------------------------------------------------------------------|----|
| 1.1. Installazione con PrnInst                                                                 | 4  |
| 1.1.1. Passaggi introduttivi                                                                   | 5  |
| 1.1.2. Passaggi di installazione della porta di rete                                           | 8  |
| 1.1.2.1. Installazione della porta di rete tramite il rilevamento della rete                   | 8  |
| 1.1.2.2. Installazione manuale della porta di rete                                             | 10 |
| 1.1.3. Passaggi di installazione della porta USB                                               | 13 |
| 1.1.4. Passaggi di installazione della porta Bluetooth                                         | 14 |
| 1.1.5. Altri passaggi di installazione della porta                                             | 16 |
| 1.1.6. Opzioni stampante                                                                       | 17 |
| 1.1.7. Processo di installazione                                                               | 18 |
| 1.2. Installazione di driver stampante basata su Windows                                       | 19 |
| 1.2.1. Installazione del driver della stampante utilizzando gli Strumenti di Windows           | 19 |
| 1.2.1.1. Impostazione dei driver Plug and Play                                                 | 20 |
| 1.2.1.2. Il driver della stampante è disponibile sul sito Windows Update                       | 21 |
| 1.2.1.3. Installazione manuale del driver della stampante: il driver della                     |    |
| stampante non è disponibile sul sito di Windows Update                                         | 21 |
| 1.2.1.4. Installazione dei driver stampante                                                    | 22 |
| 1.2.1.4.1. Sintassi                                                                            | 22 |
| 1.2.1.4.2. Esempio                                                                             | 22 |
| 2. Rimozione dei driver della stampante                                                        | 23 |
| 2.1. Rimozione dei driver della stampante con PrnInst                                          | 23 |
| 2.1.1. Rimozione di uno o più driver della stampante                                           | 23 |
| 2.1.2. Rimozione dei driver della stampante precaricati                                        | 25 |
| 2.2. Rimozione del driver della stampante utilizzando gli Strumenti di Windows                 | 27 |
| 2.3. Rimozione dei driver dall'archivio dei driver di Windows                                  | 27 |
| 3. Aggiornamento dei driver stampante                                                          | 29 |
| 3.1. Aggiornamento dei driver con i lavori di stampa nello spooler di Windows                  | 31 |
| 4. Soluzione dei problemi                                                                      | 33 |
| 4.1. Driver della stampante bloccato                                                           | 33 |
| 4.1.1. Esempio: Windows Explorer blocca il driver                                              | 33 |
| 4.2. Possibili problemi di aggiornamento del driver della stampante                            | 34 |
| 5. Appendice A: L'installazione dei driver della stampante su server Windows e macchine client | 36 |
| 5.1. Installazione dei driver sui server                                                       | 36 |
| 5.2. Aggiunta di stampanti sui computer client                                                 | 38 |
| 5.3. Aggiornamento dei driver sui server                                                       | 39 |
| 5.4. Aggiornamento dei driver sui client                                                       | 43 |
| 5.5. Modifica delle impostazioni predefinite di stampa                                         | 44 |
| 5.6. Downgrade dei driver                                                                      | 46 |
| Sul server                                                                                     | 46 |
| Sul client                                                                                     | 47 |
| 5.7. Risoluzione dei problemi (rimozione dei driver dai server)                                | 48 |

| 6. Appendice B: Parametri della riga di comando di PrnInst per l'installazione e la rimozione dei |    |
|---------------------------------------------------------------------------------------------------|----|
| driver della stampante                                                                            | 51 |
| INSTPRN – Installazione del driver della stampante                                                | 51 |
| INSTMULTPRN – Installazione di più stampanti                                                      | 52 |
| LANG – Impostazione della lingua di PrnInst                                                       | 52 |
| UNINSTALLPRN – Disinstallare una stampante specifica                                              | 53 |
| UNINSTALLALL – Disinstalla tutte le stampanti                                                     | 54 |
| NOLICENCE – Nessuna visualizzazione della licenza                                                 | 54 |
| DIR – Modificare il percorso di avvio della navigazione                                           | 55 |
| PREINSTALL – Preinstallare pacchetto driver                                                       | 55 |
| UNINSTALLPACKAGE – Disinstallare pacchetto driver                                                 | 55 |
| INSTALLPORTMON – Installazione silenziosa di Advanced Port Monitor                                | 56 |

# 1. Installazione dei driver della stampante

Utilizzare questo documento per apprendere come installare, aggiornare, disinstallare e risolvere i problemi dei driver della stampante Loftware sul sistema Windows. Questo documento fa riferimento a **Windows 10**, ma è possibile applicare passaggi simili ad altri sistemi operativi Windows supportati.

Esistono due modi di installare Loftware driver stampante. Consigliamo l'utilizzo dell'applicazione Loftware PrnInst. È possibile eseguire l'applicazione PrnInst come interfaccia utente grafica (una procedura guidata) o tramite l'interfaccia della riga di comando. L'opzione alternativa consiste nell'utilizzare il processo di Aggiunta stampante o scanner di Windows.

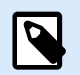

### NOTA

Prima di avviare l'installazione del driver stampante, assicurarsi di aver eseguito l'accesso come amministratore.

### 1.1. Installazione con PrnInst

**L'Installazione guidata della stampante (PrnInst)** è un tipo di applicazione guidata per installare i driver della stampante Loftware sul sistema Windows.

L'installazione del driver basata su PrnInst è disponibile per i dispositivi di stampa collegati a una rete LAN o a qualsiasi altra porta del computer.

Scaricare il driver della stampante Loftware dalla pagina di download del driver ed eseguire il file .exe autoestraente scaricato. L'applicazione PrnInst si avvia in automatico. Seguire i passi delle procedure guidate seguenti per installare il driver.

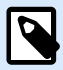

### NOTA

Disabilitare la mappatura della stampante quando si installa il driver della stampante utilizzando la connessione desktop remoto. Per disabilitare la mappatura della stampante, aprire la finestra **Connessione desktop remoto** e deselezionare l'opzione **Stampanti** nella scheda **Risorse locali**.

| 9                       | Remote Desktop Connection $ \Box$ $\times$                                                                                         |
|-------------------------|----------------------------------------------------------------------------------------------------|
|                         | Remote Desktop<br>Connection                                                                                                    |
| General Di<br>Remote au | isplay Local Resources Programs Experience Advanced<br>idio<br>Configure remote audio settings.                                    |
| Keyboard                | Apply Windows key combinations:<br>Only when using the full screen<br>Example: ALT+TAB                                             |
| Local devia             | ces and resources<br>Choose the devices and resources that you want to use in<br>your remote session.<br>Printers  Clipboard  More |
| Hide Opt                | ions Connect <u>H</u> elp                                                                                                    |

### 1.1.1. Passaggi introduttivi

Per completare i passaggi introduttivi di PrnInst:

1. Fare doppio clic sul file .exe del pacchetto driver scaricato e fare clic sul pulsante Unzip.

| To unzip all files in to the specified folder press the Unzip button.       Unzip         Unzip to folder:       Run WinZip         Printer Drivers\x       Browse         Close       About         Image: When done unzipping open: PRNINST       Help | WinZip Self-Extractor -                                               | ×          |
|----------------------------------------------------------------------------------------------------|-----------------------------------------------------------------------|------------|
| Unzip to folder:     Run WinZip       Printer Drivers\c     Browse       Close       Overwrite files without prompting       When done unzipping open: PRNINST                                                                                           | To unzip all files in to the specified folder press the Unzip button. | Unzip      |
| Printer Drivers to     al_vs     Browse     Close       Image: Overwrite files without prompting     About       Image: Overwrite files without prompting     About                                                                                      | Unzip to folder:                                                      | Run WinZip |
| When done unzipping open: PRNINST                                                                                                    | Printer Drivers\( al_vti Browse                                       |            |
|                                                                                                    | Vhen done unzipping open: PRNINST                                     | Help       |
|                                                                                                    |                                                                       |            |

2. Dopo l'autoestrazione dei file, fare clic su **OK**.

| WinZip Self-Extractor          | ×   |
|--------------------------------|-----|
| 189 file(s) unzipped successfu | lly |
| ОК                             |     |

- 3. Consentire al computer di eseguire la procedura guidata di installazione della stampante.
- 4. Viene visualizzata la schermata di benvenuto. Fare clic su Avanti.

| Printer Installation Wizard |                                                                                 |
|-----------------------------|---------------------------------------------------------------------------------|
| Loftware <sup>.</sup>       | This wizard will help you install, update or remove printer drivers.            |
|                             |                                                                                 |
|                             | Version 10.5.5.2<br>Copyright (c) 2024 Euro Plus d.o.o.<br>All Rights Reserved. |
|                             | Exit < Previous Next >                                                          |

5. Selezionare Installa driver stampante e fare clic su Avanti.

| Printer Insta   | allation Wizard                                                               |                       |
|-----------------|-------------------------------------------------------------------------------|-----------------------|
| Installa<br>Ple | tion Options<br>ase select one of the driver installation or removal options. | Loftware <sup>.</sup> |
| $\rightarrow$   | Install Printer Driver<br>Installs printer driver.                            |                       |
| $\rightarrow$   | Update Printer Drivers<br>No suitable printer driver is already installed.    |                       |
| $\rightarrow$   | Uninstall Printer Drivers<br>Uninstalls one or more printer drivers.          |                       |
| $\rightarrow$   | Remove Preloaded Drivers<br>No previously preloaded drivers found.            |                       |
|                 | Exit < P                                                                      | revious Next >        |

6. Accettare le condizioni del **Contratto di licenza**.

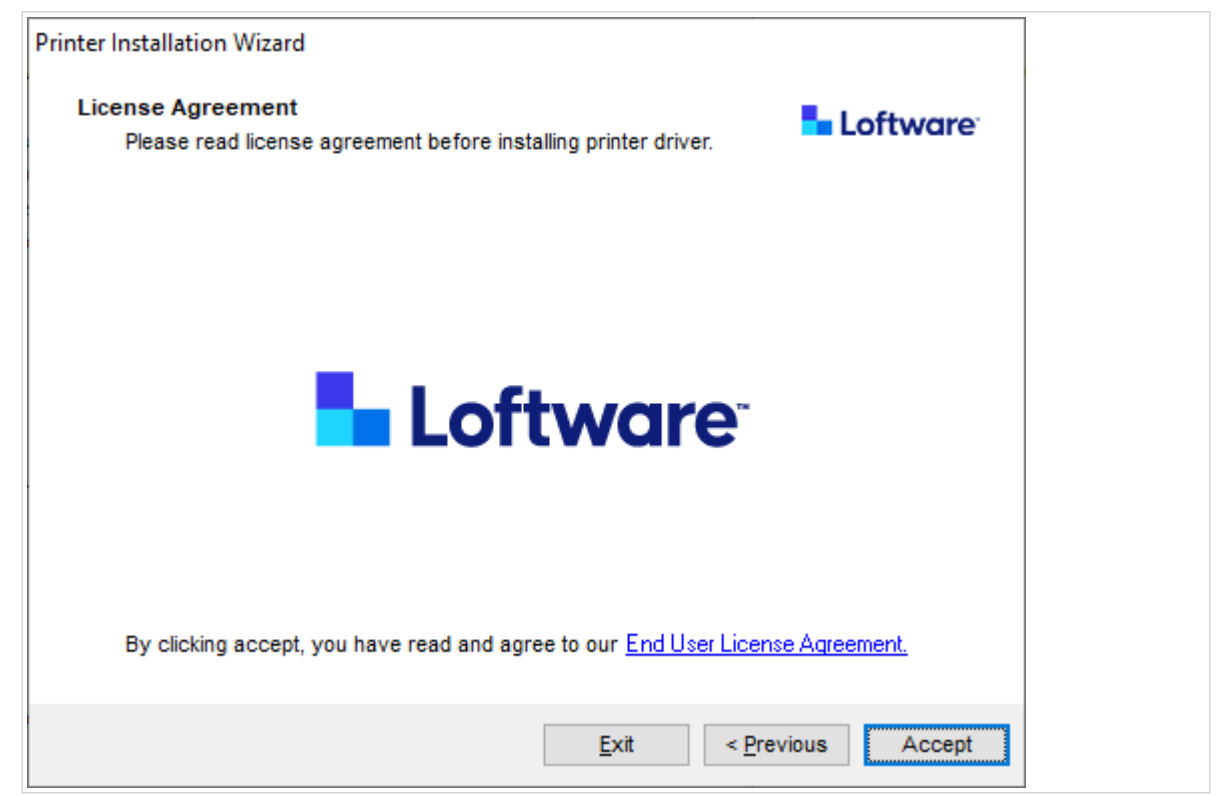

7. selezionare la porta della stampante e fare clic su Avanti.

| Printer Installation Wizard                                       |                       |
|-------------------------------------------------------------------|-----------------------|
| Select Port<br>Select port to which the printer is attached.      | Loftware <sup>.</sup> |
| → Network Port<br>Ethernet (LAN) or Wireless (WiFi) installation. |                       |
| → USB Port<br>Installation of USB Plug and play device.           |                       |
| → Other<br>Installation on Serial (COM) or Parallel (LPT) ports.  |                       |
| Exit                                                              | < Previous Next >     |

I passaggi per le opzioni della porta della stampante disponibili sono descritti negli argomenti dedicati:

- Passaggi di installazione della porta di rete
- Passaggi di installazione della porta USB
- Passaggi di installazione della porta Bluetooth
- · Altri passaggi di installazione della porta

### ΝΟΤΑ

Controllare le porte disponibili sulla stampante prima di selezionare la porta della stampante che si desidera utilizzare durante l'installazione. Alcuni modelli di stampante hanno solo una selezione limitata di porte per stampante.

### 1.1.2. Passaggi di installazione della porta di rete

Dopo aver selezionato la porta di rete, installare una delle stampanti rilevate in rete o installare la stampante manualmente.

### 1.1.2.1. Installazione della porta di rete tramite il rilevamento della rete

La finestra Rileva stampante di rete si apre dopo aver avviato il processo di installazione della porta di rete.

1. Selezionare la stampante di rete rilevata e fare clic su **Aggiungi**.

| Printer Installation Wizard                                                                                                    |                       |
|----------------------------------------------------------------------------------------------------|-----------------------|
| Detect Network Printer<br>Please select the printer found on the local network.                                                                    | Loftware <sup>-</sup> |
| The listed printers were found on the network. Please select the desir<br>press the Add button. Press Manual button if your printer is not listed. | ed printer and        |
| (192. 131)<br>(192. 31)<br>(192. 73)<br>(192. 73)<br>(192. 5)                                                                                      |                       |
|                                                                                                    | Refresh               |
| Exit < Previous                                                                                                    | fanual Add            |

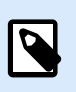

### ΝΟΤΑ

Le porte di rete in uso sono elencate in fondo all'elenco e disattivate.

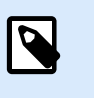

### NOTA

Per le stampanti che si identificano in base alla serie (e non al modello esatto), selezionare una delle serie di stampanti elencate. Questa serie può includere più modelli di stampante. La selezione indirizza al passaggio Opzioni stampante.

2. Se sono elencati modelli specifici del fornitore della stampante rilevata, selezionare quello appropriato e fare clic su **Avanti**.

| Select Printer<br>Please select the printer that you would like to install. | NiceLabel |
|-----------------------------------------------------------------------------|-----------|
|                                                                             |           |
|                                                                             | ~         |

- 3. La procedura guidata reindirizza al passaggio delle Opzioni stampante.
- 4. Seguire la procedura guidata per installare il driver della stampante.

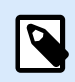

### NOTA

Il rilevamento della rete è disponibile se il modello di stampante supporta la comunicazione bidirezionale.

### 1.1.2.2. Installazione manuale della porta di rete

La finestra Rileva stampante di rete si apre dopo aver avviato il processo di installazione della porta di rete.

 Per avviare l'installazione manuale del driver della stampante della porta di rete, fare clic su Manuale.

| Printer Installation Wizard                                      |                                       |                                            |                         |         |
|------------------------------------------------------------------|---------------------------------------|--------------------------------------------|-------------------------|---------|
| Detect Network Printer                                           |                                       |                                            | 5 L                     | oftware |
| Please select the printer f                                      | ound on the local                     | l network.                                 |                         |         |
| The listed printers were found<br>press the Add button. Press Ma | on the network.<br>anual button if yo | Please select the<br>our printer is not li | desired printer a sted. | and     |
| (192.                                                            | 131)<br>31)                           |                                            |                         |         |
| (192.                                                            | 100 hel 73)                           |                                            |                         |         |
| 192. THE PROPERTY (192. THE PROPERTY                             | (0)                                   |                                            |                         |         |
|                                                                  |                                       |                                            |                         |         |
|                                                                  |                                       |                                            |                         |         |
|                                                                  |                                       |                                            |                         |         |
|                                                                  |                                       |                                            |                         |         |
|                                                                  |                                       |                                            | l l                     | Refresh |
|                                                                  | Exit                                  | < Previous                                 | Manual                  | Add     |
|                                                                  | Exit                                  | < Previous                                 | Manual                  | Add     |

2. Selezionare il modello di stampante.

| Select Printer                                                                                                    |          | 늘 Lo | ftware |
|----------------------------------------------------------------------------------------------------|----------|------|--------|
| Please select the printer that you would like to                                                                                                    | install. |      |        |
|                                                                                                    |          |      | ^      |
| THE OWNER AND ADDRESS                                                                                                    |          |      |        |
| and the second second                                                                                                    |          |      |        |
| water lange at an                                                                                                    |          |      |        |
|                                                                                                    |          |      |        |
| weeks                                                                                                    |          |      |        |
| And a second second sec |          |      |        |
| And the second field of the second field of th |          |      | Ŷ      |
|                                                                                                    |          |      |        |
|                                                                                                    |          |      |        |

- 3. Nella finestra **Selezionare porta di rete**, selezionare la porta di rete che verrà installata dalla stampante.
  - L'opzione Crea una nuova porta di rete apre la finestra Aggiungi porta di rete.

| © 0                   |                        |               |        |
|-----------------------|------------------------|---------------|--------|
| Use an existing port: |                        |               |        |
| Port                  | Туре                   | Configuration | ^      |
| LAN_                  | TCP/IP Advanced Port   | 192. 3:9100   |        |
| LAN_                  | TCP/IP Advanced Port   | 192. 3:9100   |        |
| LAN_                  | TANKING STATISTICS     | 192. 7:790    |        |
| LAN_                  | . TCP/IP Advanced Port | 192. :9100    |        |
| LAN_                  | TCP/IP Advanced Port   | 192. :9100    |        |
| LAN_                  | TCP/IP Advanced Port   | 192. :9100    |        |
| LAN_                  | TCP/IP Advanced Port   | 192. :9100    |        |
|                       |                        |               | $\sim$ |

| Printer Installation Wizard                     |                        |                        |
|-------------------------------------------------|------------------------|------------------------|
| Add Network Port<br>Enter port configuration fo | r the desired printer. | Loftware               |
| Port name:<br>Printer Name or IP Address:       | LAN_My_Network_pr      | rinter                 |
| Port number:                                    | 9100                   |                        |
|                                                 |                        |                        |
|                                                 |                        |                        |
|                                                 |                        |                        |
|                                                 | Ē                      | Exit < Previous Next > |

• Il Nome porta: definisce il nome per la porta di rete appena creata.

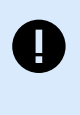

### IMPORTANTE

Utilizzare il prefisso "LAN\_" nel **Nome della porta** per segnalare al driver della stampante che si tratta di una porta abilitata bidirezionale. Senza il prefisso "LAN\_", la comunicazione bidirezionale si interrompe e disabilita il controllo dello stato della stampante.

### Esempio:

LAN\_NicePrinter\_300 dpi

• Nome stampante o indirizzo IP: definisce quale stampante si connette alla porta di rete appena creata.

- **Numero porta**: numero della porta di rete appena creata. PrnInst suggerisce il numero automaticamente.
- Usa una porta esistente: seleziona una porta di rete rilevata automaticamente per connettere la stampante.

| Select the port yo                       | ur printer is connected to. |           |          | ar |
|------------------------------------------|-----------------------------|-----------|----------|----|
| Create a new netw<br>Use an existing por | ork port<br>t:              |           |          |    |
| Port                                     | Туре                        | Configura | tion     | ,  |
| LAN_                                     | TCP/IP Advanced Port        | 192.1     | 23:9100  |    |
| LAN_                                     | TCP/IP Advanced Port        | 192.1     | 23:9100  |    |
| LAN_                                     | SATOV6 Advanced P           | 192.      | 37:790   |    |
| LAN_                                     | TCP/IP Advanced Port        | 192.1     | 3:9100   |    |
| LAN_                                     | TCP/IP Advanced Port        | 192.1     | 2:9100   |    |
| LAN_                                     | TCP/IP Advanced Port        | 192.1     | 4:9100   |    |
| LAN_                                     | TCP/IP Advanced Port        | 192.1     | 3:9100   |    |
|                                          |                             |           |          |    |
| Show all ports                           |                             |           | Configur | e  |

- Attiva l'opzione **Mostra tutte le porte** per elencare tutte le porte disponibili (anche non di rete).
- Fare clic su Avanti per continuare con il passaggio Opzioni stampante.

### 1.1.3. Passaggi di installazione della porta USB

Avvia l'installazione della stampante USB senza che la stampante sia collegata al computer.

|                                          | Printer I                                       | nstallation Wi                               | zard                                               |            |
|------------------------------------------|-------------------------------------------------|----------------------------------------------|----------------------------------------------------|------------|
| Detect USB Prin<br>Automatically (       | <b>ter</b><br>letect printer connect            | ted to USB port.                             |                                                    | Loftware   |
| Please connec<br>already conne<br>cable. | t the printer to USB p<br>sted and turned on pl | port and then turn or<br>lease disconnect ar | n the printer. If printer<br>nd then reconnect the | is<br>∍USB |
|                                          |                                                 |                                              |                                                    |            |
|                                          |                                                 |                                              |                                                    |            |
|                                          |                                                 |                                              |                                                    |            |
|                                          |                                                 |                                              |                                                    |            |
|                                          |                                                 |                                              |                                                    |            |
|                                          |                                                 |                                              |                                                    |            |
|                                          |                                                 | Exit                                         | < Previous                                         | Next>      |

Collegare e accendere la stampante USB quando viene richiesto dalla procedura guidata di installazione.

Quando si installa una stampante USB, PrnInst rileva automaticamente la stampante collegata utilizzando la funzionalità Plug and Play.

- 1. PrnInst porta alla fase finale del processo di installazione del driver della stampante. Si apre la finestra Opzione stampante.
- Se il driver della stampante per la stampante collegata è già installato, PrnInst offre di aggiornare il driver. Fare clic su Avanti per continuare con Aggiornamento driver stampante.
   Se il driver non riconosce l'ID Plug and Play della stampante, si apre la finestra Seleziona stampante.

| Select Printer<br>Please select the printer that you would like to ins                                                                                                    |  |
|----------------------------------------------------------------------------------------------------|--|
|                                                                                                    |  |
|                                                                                                    |  |
|                                                                                                    |  |
| A REAL CONTRACTOR OF A REAL OF A REAL OF A REA |  |

3. Fare clic su **Avanti** dopo aver selezionato il modello della stampante. PrnInst porta alla fase finale del processo di installazione del driver della stampante. Si apre la finestra Opzione stampante.

### 1.1.4. Passaggi di installazione della porta Bluetooth

Dopo aver selezionato l'opzione di connessione della stampante tramite porta Bluetooth, seguire i passaggi seguenti.

1. PrnInst ricerca automaticamente le stampanti Bluetooth disponibili. Assicurarsi che la stampante sia accesa e visibile.

|                                              | - 🗆 ×  |
|----------------------------------------------|--------|
| 🖉 Add a device                               |        |
| Choose a device or printer to add to this PC |        |
| Printer                                      |        |
|                                              |        |
|                                              |        |
| Not finding what you're looking for?         | Creat  |
| Next                                         | Cancel |

Una volta che PrnInst rileva la stampante Bluetooth, fare clic su Avanti.

- 2. Associare la stampante Bluetooth al computer. Per completare l'associazione, il codice sulla finestra di installazione deve corrispondere al codice stampato dalla stampante
  - Se i codici corrispondono, fare clic su Sì. L'installazione continuerà.
  - Se i codici di accesso non corrispondono, fare clic su No. L'installazione verrà riavviata. Se i codici corrispondono, fare clic su Sì per continuare.
- 3. Selezionare la stampante da installare. Fare clic su Avanti per continuare con il passaggio Opzioni stampante.

| Select Printer                                                                                                    |  | Loftware |  |
|----------------------------------------------------------------------------------------------------|--|----------|--|
| Please select the printer that you would like to install.                                                                                                    |  |          |  |
| And the second                                                                                                    |  | ^        |  |
| Control Links, Name and Sales                                                                                                    |  |          |  |
| Same Links - Start                                                                                                    |  |          |  |
| Same lines as an                                                                                                    |  |          |  |
| Andrew Longerter and                                                                                                    |  |          |  |
| weather in a second second sec |  |          |  |
| And the second second second                                                                                                    |  |          |  |
| The second second second second second second second second second second second second second second second se                                                                                                    |  | 0.00     |  |
|                                                                                                    |  |          |  |

### 1.1.5. Altri passaggi di installazione della porta

La selezione **Altre** porte consente di collegare la stampante a porte parallele (LPT), seriali (COM) o ad altre porte non elencate nella fase iniziale di selezione della porta. Dopo aver selezionato l'opzione **Altre** di connessione della porta, seguire i passaggi sottostanti.

1. Selezionare il modello di stampante.

| Select Printer<br>Please select the printer that you w | uld like to install. | Loftware |  |
|--------------------------------------------------------|----------------------|----------|--|
| 1000 100 1000                                          |                      | ~        |  |
|                                                        |                      | ~        |  |
|                                                        |                      |          |  |

2. Definire la porta per collegare la stampante. È possibile selezionare la porta esistente o aggiungere una nuova porta,

| Select the port your printer is | connected to.         | Loftwo                | are |
|---------------------------------|-----------------------|-----------------------|-----|
| Port                            | Туре                  | Configuration         | ^   |
| LPT1:                           | Printer Port          |                       |     |
| LPT2:                           | Printer Port          |                       |     |
| LPT3:                           | Printer Port          |                       |     |
| COM1:                           | Serial Port           |                       |     |
| COM2:                           | Serial Port           |                       |     |
| COM3:                           | Serial Port           |                       |     |
| COM4:                           | Serial Port           |                       |     |
| FILE:                           | Local Port            |                       |     |
| LAN_EIDOS_XTOXL6ie              | Advanced Port Monitor | 192.168.148.211:16664 |     |
| C:\ProoramData\TechSmith\Sna    | Local Port            |                       | Y   |
|                                 |                       |                       |     |

- Aggiungi porta... apre la finestra Configurazione avanzata della porta TCP/IP. Configurare e usare questa porta per le stampanti di rete.
- **Configura** Modifica le impostazioni sulla porta esistente.
- 3. Fare clic su Avanti per procedere alle Opzioni stampante.

### 1.1.6. Opzioni stampante

Nella finestra Opzioni stampante è possibile impostare o modificare i parametri di identità della stampante.

| Printer Options<br>Please select printer | options before installation.              | Loftware |
|------------------------------------------|-------------------------------------------|----------|
| Printer <u>n</u> ame:                    | NiceLabel Printer 300DPI                  |          |
| Driver version:                          | 10.0.0.23373                              |          |
| Port name:                               | LPT1:                                     |          |
| Select language:                         | English                                   | ~        |
| Location:                                | John's office                             |          |
| Comment:                                 | Check for the right stock before you prin | nt       |
| I want to use this                       | printer as the Windows default printer    |          |

- **Nome della stampante**. È possibile modificare il nome della stampante predefinito fornito dall'installazione del driver. È possibile impostare il nome della stampante personalizzata per renderla facilmente riconoscibile dopo l'installazione.
- Seleziona lingua. Seleziona la lingua che preferisci durante l'installazione.

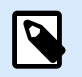

### NOTA

La lingua effettiva dell'interfaccia utente (UI) del driver sul computer potrebbe essere diversa dalla lingua selezionata durante l'installazione. La lingua dell'interfaccia utente del driver dipende dalle **Impostazioni della lingua** sul computer.

- Posizione: aggiunge informazioni sulla posizione fisica della stampante. In questo modo è possibile localizzare la stampante nel caso ci siano più stampanti installate sul computer. L'input della posizione è solo il commento e non influisce sulla funzionalità del conducente. È inoltre possibile aggiungere o modificare i dati sulla Posizione in Proprietà stampante > Generale dopo aver installato il driver.
- Commento: aggiunge ulteriori informazioni o commenti sulla stampante. Utilizzare questa opzione anche per identificare la stampante nel caso vi siano più stampanti installate sul computer. L'inserimento del commento è solo un'osservazione e non influisce sulla funzionalità del driver. È inoltre possibile aggiungere o modificare i dati sulla Posizione del Commento in Proprietà stampante
   Generale dopo aver installato il driver.

Abilitare **Voglio utilizzare questa stampante come stampante predefinita di Windows** per impostare la stampante corrente come stampante di sistema predefinita.

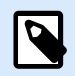

### **NOTA**

È possibile modificare la stampante predefinita in un secondo momento in **Stampanti e scanner** sul sistema.

Fare clic su Installa per avviare il processo di installazione del driver della stampante.

### 1.1.7. Processo di installazione

La finestra di installazione del driver della stampante viene visualizzata dopo aver fatto clic su Installa.

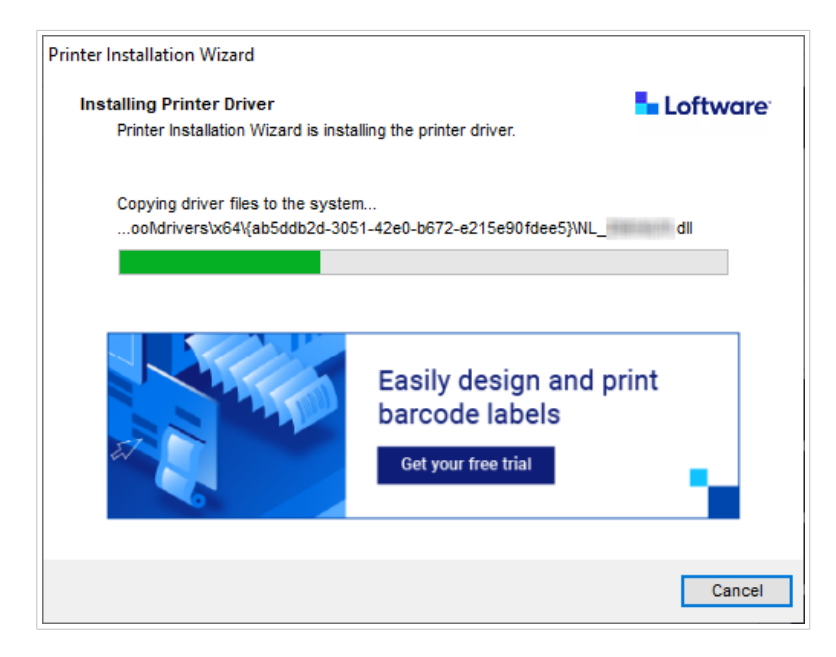

La finestra Sommario viene visualizzata dopo un'installazione riuscita.

| Printer Installation Wizard                                             |                        |
|-------------------------------------------------------------------------|------------------------|
| Summary<br>Operation completed. Please read the summary below.          | Loftware <sup>®</sup>  |
| Installed printers:                                                     |                        |
| Installation of NiceLabel Printer 300DPI (ver. 10.0.0.23373) on port LP | T1:succeeded.          |
|                                                                         |                        |
|                                                                         |                        |
|                                                                         |                        |
|                                                                         |                        |
| Oper                                                                    | n printing preferences |
| Install another p                                                       | rinter Exit            |

Per acquisire familiarità con le specifiche di installazione della stampante, abilitare **Apri le linee guida per l'installazione della stampante** alla chiusura della procedura guidata. Dopo aver completato l'installazione, si apre la finestra **Guida** che spiega i passaggi necessari per stampare correttamente con la stampante appena installata.

Fare clic su **Apri preferenze di stampa** per modificare le impostazioni predefinite della stampante. È possibile configurare la stampante anche in un secondo momento, nelle impostazioni di Windows, sezione **Stampanti e scanner**.

Fare clic su **Installa altra stampante** se si desidera continuare a installare stampanti aggiuntive dello stesso produttore.

### 1.2. Installazione di driver stampante basata su Windows

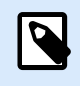

### NOTA

Utilizzare questo metodo solo in situazioni speciali, dove PrnInst non è accettabile.

È possibile installare il driver della stampante Loftware utilizzando gli strumenti di Windows. L'installazione è la stessa degli altri driver della stampante basati su Windows.

### 1.2.1. Installazione del driver della stampante utilizzando gli Strumenti di Windows

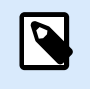

### NOTA

Per questo tipo di installazione, il computer deve essere connesso a Internet.

È possibile installare il driver della stampante utilizzando gli Strumenti di Windows:

- Plug and Play. Installare il driver della stampante dai servizi di Windows Update.
- Aggiungere un'opzione stampante o scanner nella sezione Stampanti e scanner in Impostazioni Windows.

Utilizzare Windows Installer su computer collegati a stampanti tramite:

- Porta USB
- Porta parallela (LPT)

### 1.2.1.1. Impostazione dei driver Plug and Play

Durante questa procedura, Windows rileva automaticamente la stampante appena connessa utilizzando un evento plug-and-play sulle porte USB e LPT

Per installare il driver della stampante Loftware:

- 1. Collegare la stampante a una porta USB o LPT del computer.
- 2. Accendere la stampante.
- 3. Il computer individua automaticamente il driver online e scarica il pacchetto di installazione sul computer. L'installazione automatica viene eseguita immediatamente.

La stampante è ora pronta per la stampa.

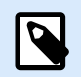

### NOTA

Il rilevamento automatico della stampante è supportato solo sulle porte USB e LPT. Usa PrnInst per installare il driver su altre porte.

La procedura di rilevamento Aggiungi stampante varia a seconda del sistema operativo.

Il sistema operativo controlla automaticamente Windows Update e installa il driver.

| Device Setup                                                                                    | × |
|-------------------------------------------------------------------------------------------------|---|
| Installing device                                                                               |   |
| Please wait while Setup installs necessary files on your system. This may take several minutes. |   |
| Close                                                                                           |   |

La procedura di installazione è diversa se il driver della stampante è disponibile o meno sul sito di Windows Update. Vedere gli scenari nelle due sottosezioni seguenti.

### 1.2.1.2. Il driver della stampante è disponibile sul sito Windows Update

Il driver stampante viene scaricato e installato automaticamente. Al termine dell'installazione viene visualizzato un messaggio di notifica del sistema. Se si fa clic sul messaggio di notifica, viene visualizzata la nuova finestra di dialogo **Installazione del software del driver**. Monitorare lo stato di installazione usando questa finestra di dialogo:

| J Driver Software Installation | solution presses all iffer 1- | X     |
|--------------------------------|-------------------------------|-------|
| Your device is ready to use    |                               |       |
| USB Printing Support           | Ready to use Ready to use     |       |
|                                |                               | Close |

# 1.2.1.3. Installazione manuale del driver della stampante: il driver della stampante non è disponibile sul sito di Windows Update

Se il driver della stampante non è disponibile sul sito Windows Update, scaricare il driver della stampante sul disco. Seguire questi passi per installare il driver della stampante Loftware usando la procedura manuale di Windows **Aggiungi stampante**.

- 1. Collegare la stampante al computer.
- 2. Accendere la stampante.
- 3. Windows rileva la stampante.
- 4. Windows Update cerca automaticamente il driver stampante online e non lo trova. Iniziare con l'installazione manuale.

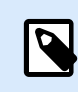

### NOTA

L'installazione manuale del driver varia tra vari sistemi operativi.

- 5. Aprire Pannello di controllo e andare su Hardware e suoni > Dispositivi e stampanti > Manager dispositivo
- 6. Espandere il nodo Altri dispositivi. La stampante installata è elencata qui.
- 7. Fare clic sulla stampante con il pulsante destro del mouse e selezionare **Aggiornamento software** driver.
- 8. Alla domanda Come desideri cercare il software del drive selezionare Sfoglia il mio computer per il software del driver.

### 1.2.1.4. Installazione dei driver stampante

Utilizzare il processo di preinstallazione del driver per:

- Velocizzare il processo di installazione senza il processo di Windows Update.
- Semplificare l'installazione della stampante USB nei casi in cui i driver della stampante non sono disponibili sul sito Windows Update.

Per preinstallare il driver della stampante, utilizzare le opzioni della riga di comando PrnInst. Se il sistema rileva un nuovo dispositivo tramite evento plug and play (su porta USB o parallela), Windows installa automaticamente il driver della stampante preinstallato. Non si connette a Windows Update per il driver.

### 1.2.1.4.1. SINTASSI

PrnInst.exe /PREINSTALL=<**full** path to INF file>

### 1.2.1.4.2. ESEMPIO

PrnInst.exe /PREINSTALL=C:\Drivers\SAMPLE\_DRIVER\SAMPLE\_DRIVER.inf

# 2. Rimozione dei driver della stampante

È possibile rimuovere i driver della stampante Loftware utilizzando l'applicazione PrnInst o con gli strumenti di amministrazione di Windows.

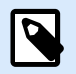

### NOTA

Per rimuovere i driver della stampante, accedere a Windows come utente con diritti sufficienti.

Quando si rimuovono i driver della stampante, assicurarsi che:

- · La stampante non è impostata come stampante predefinita.
- Non vi sono lavori di stampa in attesa nella coda di stampa.
- · La stampante non è bloccata dal processo di spooler di Windows.

Se non è possibile eliminare i driver della stampante, eseguire una delle seguenti azioni:

- Riavviare lo spooler di Windows.
- Eliminare i lavori di stampa dallo spooler di Windows.
- · Riavviare il computer.

### 2.1. Rimozione dei driver della stampante con PrnInst

### 2.1.1. Rimozione di uno o più driver della stampante

- 1. Eseguire PrnInst.exe.
- 2. Si apre la schermata di benvenuto. Fare clic su Avanti.

| Printer Installation Wizard |                                                                      |
|-----------------------------|----------------------------------------------------------------------|
| Loftware <sup>.</sup>       | This wizard will help you install, update or remove printer drivers. |
| 1.25                        |                                                                      |
|                             | Version 10 5 5 2                                                     |
|                             | Copyright (c) 2024 Euro Plus d.o.o.<br>All Rights Reserved.          |
|                             | Exit < Previous Next >                                               |

3. Selezionare Disinstalla driver stampante.

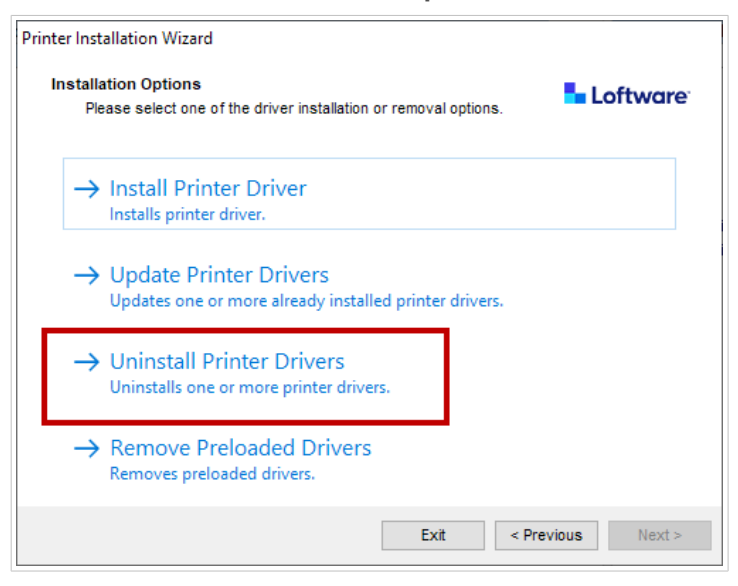

4. Selezionare i driver della stampante che si desidera rimuovere.

| Uniı   | n <b>stall Printer Driver</b><br>Please choose the printer you want to uninstal | I. | <b>5</b> L | oftware |
|--------|---------------------------------------------------------------------------------|----|------------|---------|
| Sele   | ect the printers from the list you want to uninstal                             | Ŀ  |            |         |
| $\leq$ | Printer name                                                                    |    |            | ^       |
|        | CHERTICAL                                                                       |    |            |         |
|        | Chargesenthanse                                                                 |    |            |         |
|        | Deliminant 2110-21711                                                           |    |            |         |
| 2      | De                                                                              |    |            |         |
|        | Domaina - 1213                                                                  |    |            |         |
|        | Domaine with 200 Chain                                                          |    |            |         |
|        | Dominia Automatica                                                              |    |            |         |
|        | Dominia Automatication (Taxan                                                   |    |            |         |
|        | Life (thei)                                                                     |    |            |         |
|        | Line Coeting #                                                                  |    |            | ~       |
| Num    | ber of selected printers: 1                                                     |    |            |         |
| F      | Remove unused ports                                                             |    |            |         |

Attivare **Rimuovi porte inutilizzate** per rimuovere la porta della stampante dopo aver disinstallato il driver. La disinstallazione del driver rimuove la porta della stampante solo se nessun'altra stampante utilizza questa porta.

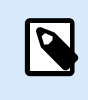

### NOTA

**Rimuovi porte inutilizzate** rimuove solo le porte NiceLabel Advanced Port Monitor. Questa opzione non rimuove TCP/IP standard, USB, LPT e altre porte.

5. Fare clic su **Avanti** per completare il processo di rimozione e controllare il riepilogo.

| Printer Installation Wizard                                                                                                    |                       |
|----------------------------------------------------------------------------------------------------|-----------------------|
| Summary<br>Operation completed. Please read the summary below.                                                                                 | Loftware <sup>-</sup> |
| Uninstalling following printer(s) from the system:                                                                                             |                       |
| <ul> <li>NiceLabel Printer 200dpisucceeded.</li> <li>NiceLabel Printer 300dpisucceeded.</li> <li>NiceLabel Printer 600dpisucceeded.</li> </ul> |                       |
| Deleted printer port(s):                                                                                                    |                       |
| - LAN_NiceLabel_Printer_300dpisucceeded.<br>- LAN_NiceLabel_Printer_600dpisucceeded.                                                           |                       |
|                                                                                                    |                       |
|                                                                                                    | <u> </u>              |

### 2.1.2. Rimozione dei driver della stampante precaricati

È possibile rimuovere contemporaneamente uno o più driver precaricati.

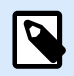

### NOTA

L'opzione **Rimuovi driver precaricati** option rimuove solo i file di installazione del driver dal sistema. Per disinstallare i driver, seleziona l'opzione **Disinstalla driver stampante**.

- 1. Avviare PrnInst e fare clic su Avvia.
- 2. Selezionare Rimuovi driver precaricati.

| Printe | r Installation Wizard                                                               |
|--------|-------------------------------------------------------------------------------------|
| h      | stallation Options Please select one of the driver installation or removal options. |
|        | → Install Printer Driver<br>Installs printer driver.                                |
|        | → Update Printer Drivers<br>Updates one or more already installed printer drivers.  |
|        | → Uninstall Printer Drivers<br>Uninstalls one or more printer drivers.              |
|        | → Remove Preloaded Drivers<br>Removes preloaded drivers.                            |
|        | Exit < Previous Next >                                                              |

- 3. Fare clic su Avanti.
- 4. Selezionare le stampanti che si desidera rimuovere, quindi fare clic su Avanti.

| Printer I | nstallation Wizard                                                                                  |                                         |
|-----------|----------------------------------------------------------------------------------------------------|-----------------------------------------|
| Ren       | nove Driver Package<br>Please choose the driver pack<br>system.<br>ct the drivers from the list you | age you want to remove from the system: |
|           | Manufacturer                                                                                        | Version                                 |
| <b>V</b>  |                                                                                                    | 0.9.33.21914                            |
|           |                                                                                                    | 10.0.0.23373                            |
| Inf fi    | ile: C:\WINDOWS\inf\oem14.inf                                                                       |                                         |
|           |                                                                                                    | Exit < Previous Next >                  |

### 2.2. Rimozione del driver della stampante utilizzando gli Strumenti di Windows

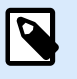

### NOTA

Utilizzare questo metodo solo in situazioni speciali, dove PrnInst non è accettabile.

È possibile rimuovere i driver della stampante nella console di Gestione della stampa,

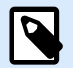

### NOTA

Su alcuni sistemi Windows, la console **Gestione della stampante** non è abilitata per impostazione predefinita.

- 1. Per aprire la console **Gestione della stampante**, premere il tasto **Windows** e digitare "Gestione della stampante".
- 2. Espandere Server di stampa > Your\_computer\_name.
- 3. Fare clic sul nodo Stampanti.
- 4. Selezionare la stampante ed eliminarla.
- 5. Fare clic su nodo **Driver**.
- 6. Fare clic con il pulsante destro del mouse sul driver, quindi fare clic su Rimuovi pacchetto driver...

Il driver della stampante è ora rimosso dal sistema.

### 2.3. Rimozione dei driver dall'archivio dei driver di Windows

Per rimuovere completamente i file del driver, disinstallare prima il driver della stampante. Vedere la sezione Rimozione dei driver della stampante. Quando si rimuove il driver della stampante dal computer, questa procedura rimuove solo la stampante come dispositivo. I file del driver esistono ancora sul disco. Quando si collega la stampante la volta successiva, Windows installa il driver della stampante utilizzato in precedenza memorizzato Per verificare quali driver sono memorizzati nel sistema, procedere come segue:

- 1. Eseguire il prompt dei comandi come amministratore.
- 2. Inserire il comando: pnputil.exe -e
- 3. Viene visualizzato un elenco di tutti i file INF per i driver installati. I file sono elencati come

oem<number>.inf

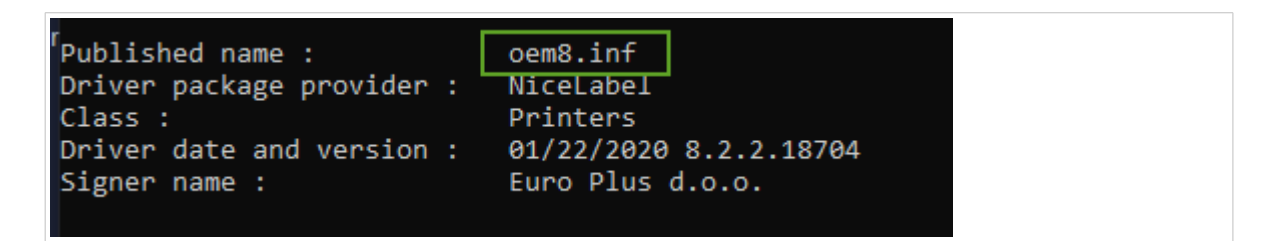

- 4. Cercare il file INF corretto. Controllare:
  - Fornitore di pacchetti driver.
  - Data e versione del driver.
- 5. Eliminare i file del driver utilizzando il seguente comando: pnputil.exe -f -d oem<number>.inf

Il driver e tutti i file del driver sono ora rimossi dal sistema.

# 3. Aggiornamento dei driver stampante

È possibile aggiornare i driver della stampante con l'applicazione PrnInst. la procedura è simile all'installazione dei driver della stampante utilizzando PrnInst.

Se sono stati installati più driver dalla stessa distribuzione di driver della stampante, i driver per tutte queste stampanti verranno aggiornati se si aggiorna un solo driver.

Per aggiornare il driver della stampante:

- 1. Eseguire *PrnInst.exe*.
- 2. Si apre la schermata di benvenuto. Fare clic su Avanti.

| Please select the printer that you would like to in | stall. |
|-----------------------------------------------------|--------|
| And the second                                      |        |
| warn ofer sourt                                     |        |
| weathy - colors - dog-                              |        |
|                                                     |        |
| Andre Long Converse                                 |        |
| weathy in a contract of the                         |        |
| Analis containing                                   |        |
|                                                     |        |

3. Si apre la finestra **Opzioni di installazione**. Fare clic sull'opzione **Aggiorna i driver della stampante**.

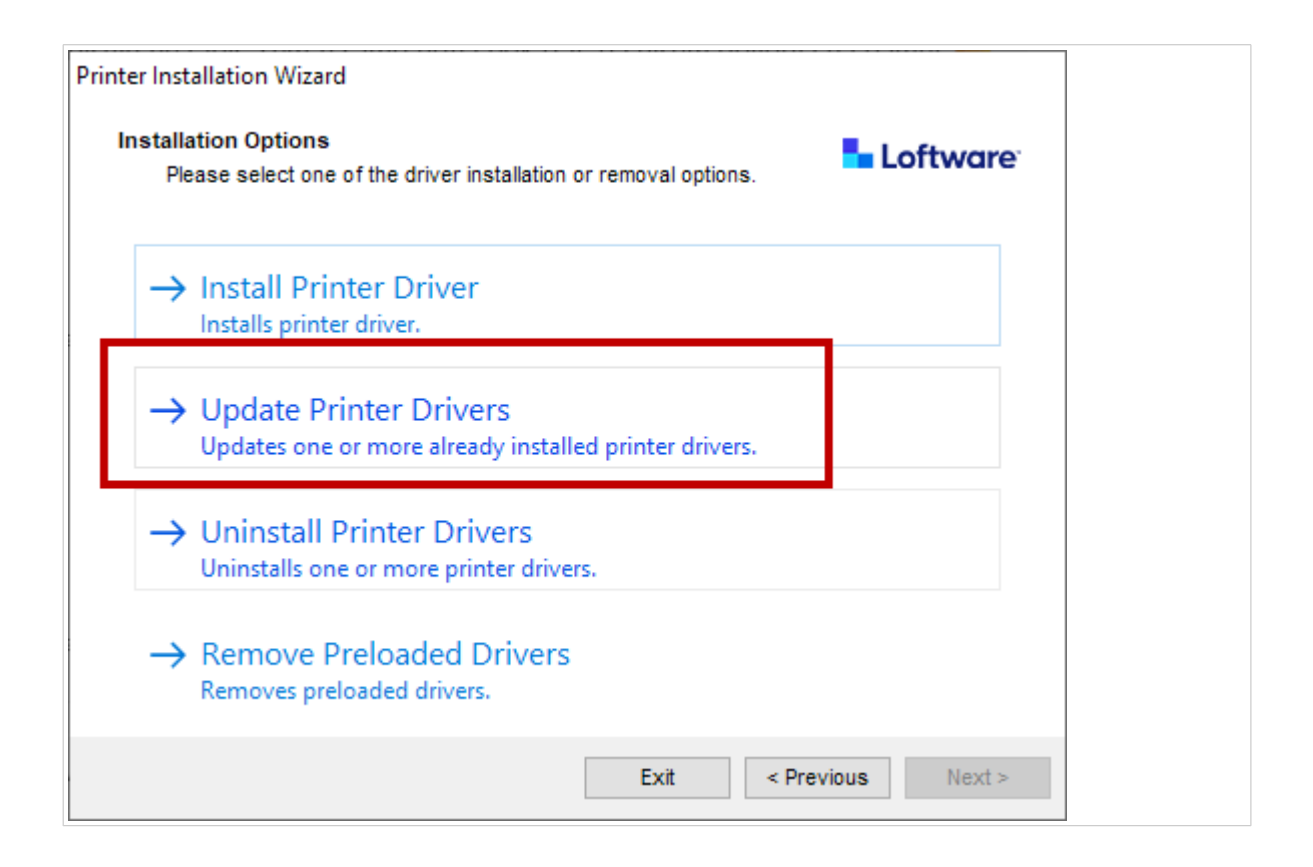

4. Nel passaggio **Aggiorna driver stampante** è possibile selezionare o deselezionare tutti i driver della stampante. Non è possibile selezionare o deselezionare solo determinati driver.

| ele   | ct printer drivers that will be updated.                                                                                                    |                   |              |
|-------|----------------------------------------------------------------------------------------------------|-------------------|--------------|
| )rive | ers that share files will be updated at sam<br>Printer name                                                                                                    | Installed version | New version  |
| •     | NiceLabel Printer 300DPI                                                                                                    | 10.0.0.23373      | 10.0.0.23373 |
| •     | CONTRACTOR CONTRACTOR                                                                                                    |                   | 10.0.0.23373 |
| ~     | ALTERNATION AND A CONTRACTORS                                                                                                    | 10.0112227        | 10.0.0.23373 |
| ~     | ALTERNATION - BEARING - PROVIDE - PROVIDE - PR | 10.0112227        | 10.0.0.23373 |
| ~     | FERRY -711100-00048-070                                                                                                    | 10.0112227        | 10.0.0.23373 |
| •     | ACCOUNTS AND ADDRESS OF A                                                                                                    | 10003207          | 10.0.0.23373 |
| ~     | NOTEST                                                                                                    | 10.003307         | 10.0.0.23373 |

5. Confronta la colonna **Versione installata** con la colonna **Nuova versione** per dettagli sull'aggiornamento della versione. Fare clic su **Aggiorna**.

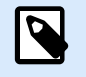

### NOTA

Le stampanti in grigio sono attualmente mancanti e non possono essere aggiornate.

6. La finestra Riepilogo si apre dopo un aggiornamento dei driver riuscito.

| Summary<br>Operation completed | Please read the summary below                                                                                                    | ware |
|--------------------------------|----------------------------------------------------------------------------------------------------|------|
|                                |                                                                                                    |      |
| Updating following printer(    | s) from the system:                                                                                                    | ^    |
| - Update of NiceLabel Prin     | ter 300DPI from version o                                                                                                    |      |
| 10.0.0.23373succeeded.         |                                                                                                    |      |
| - Update of                    | CONTRACTOR AND DESCRIPTION OF A DESCRIPTION                                                                                                    |      |
| 10.0.0.23373                   |                                                                                                    |      |
| - Update of                    | The State delig of the state of a second state of                                                                                                    |      |
| 10.0.0.23373                   |                                                                                                    |      |
| - Update of                    | and the second state of the second in the second state of the second state of the seco |      |
| 10.0.23373                     |                                                                                                    |      |
| - Update of                    | The second of the second second                                                                                                    |      |
| 10.0.2337:                     |                                                                                                    |      |
| - Update of                    | and the state of the state of the second state of the second state |      |
| 10.0.2337:                     |                                                                                                    | ~    |
|                                |                                                                                                    | 5207 |
|                                |                                                                                                    |      |
|                                |                                                                                                    |      |

7. Fare clic su **Esci** per chiudere PrnInst.

I driver della stampante sono ora aggiornati.

# 3.1. Aggiornamento dei driver con i lavori di stampa nello spooler di Windows

Se i lavori di stampa sono in attesa nello spooler di Windows, PrnInst visualizza una notifica:

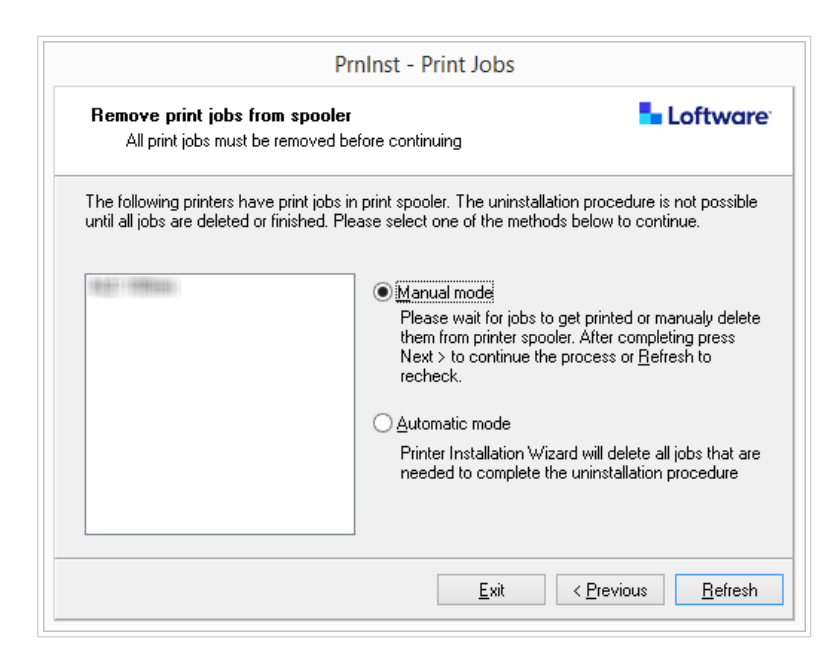

È possibile aggiornare il driver in:

- **Modalità manuale**. Rimuovere manualmente i lavori di stampa correnti dallo spooler. Per verificare se la coda è vuota e continuare con l'aggiornamento del driver, fare clic su **Aggiorna**.
- **Modalità automatica**. PrnInst cancella tutti i lavori di stampa dallo spooler e continua con l'aggiornamento.

Per verificare che i driver della stampante siano aggiornati, controllare la versione del driver nella scheda **Informazioni su** dopo l'aggiornamento. Se viene visualizzata la versione precedente, riavviare Windows per completare il processo di aggiornamento.

# 4. Soluzione dei problemi

### 4.1. Driver della stampante bloccato

Durante l'installazione, PrnInst controlla le applicazioni che potrebbero bloccare i file del driver della stampante e impedire l'installazione. La procedura guidata di installazione visualizza le applicazioni di blocco.

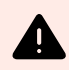

### **AVVERTIMENTO**

Non puoi installare, disinstallare o aggiornare i driver bloccati.

Per sbloccare il driver della stampante:

- · Chiudere le applicazioni che stanno bloccando il driver della stampante
- Annullare l'installazione e riavviare il computer. Dopo il riavvio, ripetere la procedura di installazione.
- Se la chiusura della finestra dell'applicazione non ha alcun effetto, utilizzare **Task Manager** per terminare le attività. Vedere gli esempi di seguito.
- Continuare con l'installazione. Il processo di installazione crea copie dei file del driver e completa l'installazione dopo aver riavviato il computer.

### 4.1.1. Esempio: Windows Explorer blocca il driver

Riavviare il processo **Esplora risorse** nella scheda **Task Manager** > **Processi**. Fare clic con il pulsante destro del mouse sul processo **Esplora risorse** e fare clic su **Riavvia**.

| i ne ariver is locke      | d by another process                            | Loftware                        |
|---------------------------|-------------------------------------------------|---------------------------------|
| Close application         | s locking the driver, and press <retry></retry> |                                 |
| The driver files are lock | ed by the following processes. Please close     | all applications to release the |
| files and press "Retry"   | to continue or "Ignore" to force uninstalling d | river.                          |
|                           |                                                 |                                 |
| explorer.exe              |                                                 |                                 |
|                           |                                                 |                                 |
|                           |                                                 |                                 |
| 1                         |                                                 |                                 |
|                           |                                                 |                                 |
|                           |                                                 |                                 |
|                           |                                                 |                                 |

| Task Manager                                                     |            | x I   |
|------------------------------------------------------------------|------------|-------|
| File Options View                                                |            |       |
| Processes Performance App history Startup Users Details Services |            |       |
| ×                                                                | 2%         | 389   |
| Name Status                                                      | CPU        | Memor |
| Service Host: Local System (14)                                  | 0%         | 26,   |
| Service Host: Local System (Network Restricted) (8)              | 0%         | 25,4  |
| Service Host: Network Service (5)                                | 0%         | 8,1   |
| Service Host: Remote Procedure Call (2)                          | 0%         | 5,1   |
| Services and Controller app                                      | 0%         | 4,:   |
| III System                                                       | 0,1%       | 0,1   |
| System interrupts                                                | 0,1%       | (     |
| ▷ 🔯 utcsvc                                                       | 0%         | 2,1   |
| 😭 Windows Explorer                                               | 0,2%       | 51,9  |
| Windows Logon Application                                        | 0%         | 0,1   |
| Windows Session Manager                                          | 0%         | 0,:   |
| Windows Start-Up Application                                     | 0%         | 0,4 🗸 |
| <u>د</u>                                                         |            | >     |
| Fewer details                                                    | R <u>e</u> | start |

Ora puoi fare clic su **Riprova** nella finestra di installazione del driver. L'installazione dovrebbe essere completata.

# 4.2. Possibili problemi di aggiornamento del driver della stampante

Quando si installa un nuovo driver, il programma di installazione aggiorna anche tutti gli altri driver della stessa marca di stampante. I seguenti problemi impediscono l'installazione del nuovo driver:

- Un'altra applicazione ha bloccato il driver della stampante. Vedere l'argomento sui driver della stampante bloccati per risolvere il problema.
- Vi sono lavori di stampa nello spooler in attesa di essere stampati. Attendere che i lavori di stampa vengano stampati o eliminare i lavori di stampa dallo spooler di Windows.

Il riavvio del computer risolve la maggior parte dei problemi. Dopo il riavvio, riprovare con il processo di installazione. Si consiglia di utilizzare l'utilità di installazione PrnInst. Questi sono i vantaggi del metodo di installazione PrnInst:

- PrnInst informa su possibili problemi.
- PrnInst aiuta a risolvere i problemi che potrebbero verificarsi durante l'aggiornamento del driver.

Per verificare che i driver della stampante siano aggiornati, controllare la versione del driver nella scheda **Informazioni su** dopo l'aggiornamento. Se viene visualizzata la versione precedente, riavviare Windows per completare il processo di aggiornamento.

# 5. Appendice A: L'installazione dei driver della stampante su server Windows e macchine client

Utilizzare questo argomento per apprendere come installare, aggiornare e eseguire il downgrade dei driver della stampante Loftware condivisi sui server e sui client. Questo documento fa riferimento al sistema operativo server **Windows Server 2016** e al sistema operativo client **Windows 10**, ma è possibile applicare passaggi simili ad altri sistemi operativi Windows supportati

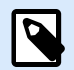

### NOTA

Si consiglia l'installazione del driver della stampante locale, ma i driver della stampante condivisi sono l'opzione preferita in alcuni ambienti complessi.

Durante l'aggiornamento, le installazioni del driver NiceLabel locale aggiornano tutti i file e tutte le stampanti dello stesso produttore della stampante, mentre i driver della stampante condivisa no.

L'installazione dei driver della stampante con altri metodi può causare problemi. Lo spooler della stampante potrebbe bloccarsi o impallarsi oppure si potrebbero riscontrare problemi di compatibilità quando si installano i driver su client a 32 bit.

### 5.1. Installazione dei driver sui server

Questo argomento spiega come installare i driver Loftware su Windows Server 2016.

 Scaricare il più recente driver Loftware ed eseguire il file .exe per decomprimere e avviare l'applicazione PrnInst.

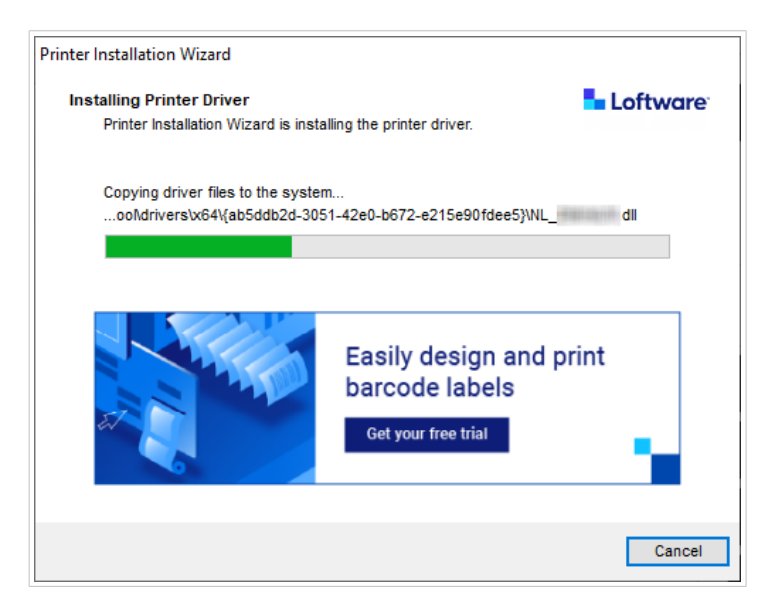

 Sul server, andare su Proprietà della stampante > Condivisione e selezionare Condividi questa stampante.

fare quindi clic su Driver aggiuntivi... per condividere la stampante appena installata.

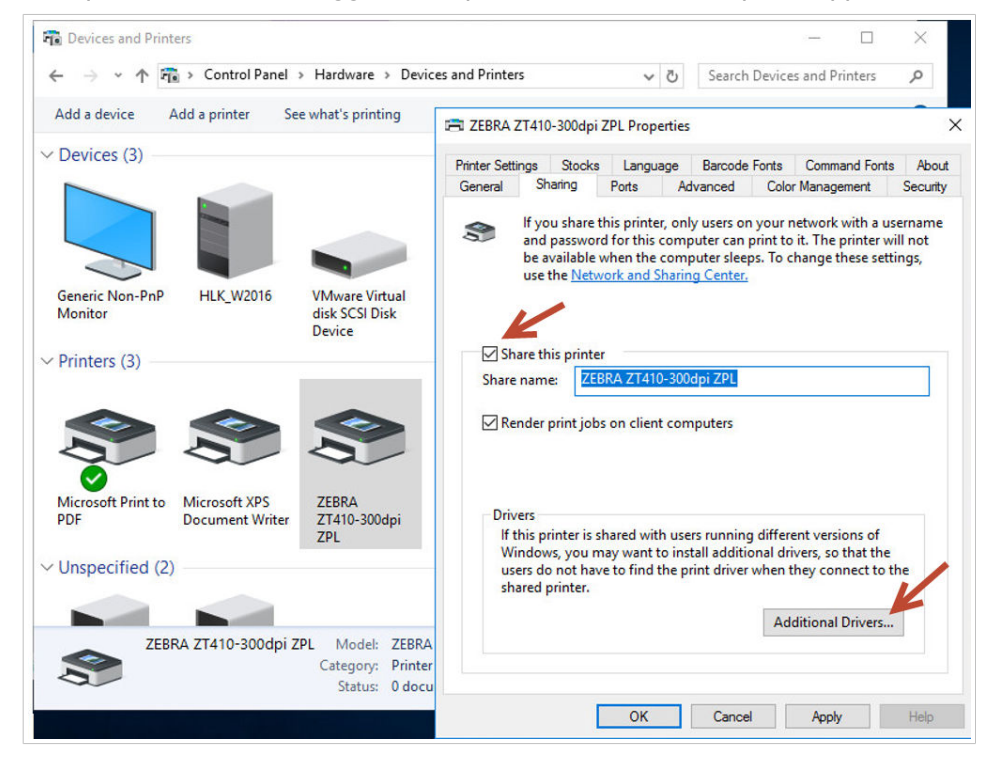

3. Se si utilizza un client a 32 bit, selezionare **x86** per abilitare la versione a 32 bit del driver.

| Iditional Driv               | rers                                                                      |                               |
|------------------------------|---------------------------------------------------------------------------|-------------------------------|
| ou can instal<br>ownload the | l additional drivers so that users on<br>m automatically when they connec | the following systems o<br>t. |
| Processor                    | Туре                                                                      | Installed                     |
| ✓ x64                        | Type 3 - User Mode                                                        | Yes                           |
| x86                          | Type 3 - User Mode                                                        | No                            |
|                              |                                                                           |                               |
|                              |                                                                           |                               |

### 5.2. Aggiunta di stampanti sui computer client

Questo argomento spiega come aggiungere stampanti (registrare driver Loftware condivisi) su client Windows 10 a 32 o 64 bit. I driver della stampante dovrebbero essere già installati sul server.

- 1. In Esplora file client, connettersi al server in cui è stato installato il driver della stampante (\\your\_server\)
- 2. Fare doppio clic sulla stampante che si desidera aggiungere.

| File Home Share                                                                                                    |                                                                                                    |  | ~ •   |
|----------------------------------------------------------------------------------------------------|----------------------------------------------------------------------------------------------------|--|-------|
| <ul> <li>✓ Quick access</li> <li>Desktop</li> <li>✓ Downloads</li> <li>✓ Downloads</li> <li>✓ Documents</li> </ul> | ZEBRA ZT410-203dpi ZPL                                                                                         |  |       |
| <ul> <li>Pictures</li> <li>Music</li> <li>Videos</li> <li>OneDrive</li> <li>This PC</li> </ul>                     | Windows Printer Installation X<br>Connecting to ZEBRA ZT410-203dpi ZPL on<br>HLK_W2016<br>Looking for a driver |  |       |
| i Network                                                                                                    | Cancel                                                                                                    |  |       |
| 1 item 1 item selected                                                                                             |                                                                                                    |  | 8== 📼 |

3. Ripetere questo processo per aggiungere altre stampanti.

### 5.3. Aggiornamento dei driver sui server

Questo argomento descrive come aggiornare i driver sia a 64 bit che a 32 bit sui server.

1. Scaricare il più recente driver Loftware ed eseguire il file .exe per decomprimere e avviare l'applicazione **PrnInst**.

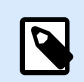

### NOTA

PrnInst non aggiorna i driver a 32 bit. Dopo questo passaggio, i driver a 32 bit rimangono invariati sui server.

 Innanzitutto, rimuovi i driver a 32 bit. Su Gestione della stampa, andare su Driver, fare clic con il pulsante destro del mouse sul driver che si desidera aggiornare e fare clic su Rimuovi pacchetto driver...

| <ul> <li>iiiiiiiiiiiiiiiiiiiiiiiiiiiiiiii</li></ul>                                                                               |                                                         |                                                                            |                                                                |                          |                        | - 0                             | ×     |
|----------------------------------------------------------------------------------------------------|---------------------------------------------------------|----------------------------------------------------------------------------|----------------------------------------------------------------|--------------------------|------------------------|---------------------------------|-------|
| <ul> <li>in Print Management</li> <li>✓ in Custom Filters</li> </ul>                                                              | Driver Name<br>Microsoft enhanced Point and             | Environment<br>Windows x64                                                 | Driver Version<br>10.0.14393.4169                              | Driver Date<br>6/21/2006 | Provider<br>Microsoft  | Actions<br>Drivers              | •     |
| <ul> <li>All Printers (3)</li> <li>All Drivers (6)</li> <li>Printers Not Ready</li> </ul>                                         | Microsoft enhanced Point and<br>Microsoft Print To PDF  | Windows NT x86<br>Windows x64                                              | 10.0.14393.4169<br>10.0.14393.0<br>10.0.14393.0<br>8.5.0.20957 | 6/21/2006<br>6/21/2006   | Microsoft<br>Microsoft | More Actions                    | •     |
| <ul> <li>Printers With Jobs</li> <li>Print Servers</li> </ul>                                                                     | Microsoft XPS Document Write     ZEBRA ZT410-203dpi ZPL | Windows x64<br>Windows x64                                                 |                                                                | 6/21/2006<br>11/8/2020   | Microsoft<br>NiceLabel | ZEBRA ZT410-203<br>More Actions | ··· + |
| <ul> <li>HLK_W2016 (local)</li> <li>Drivers</li> <li>Forms</li> <li>Ports</li> <li>Printers</li> <li>Deployed Printers</li> </ul> | ZEBRA ZT410-203dpi ZPL                                  | Remove Driver Pack<br>Set Driver Isolation<br>Properties<br>Delete<br>Help | age >                                                          | 11/8/2020                | NiceLabel              |                                 |       |

In **Proprietà della stampante > Condivisione > Driver aggiuntivi...** selezionare **x86** per abilitare la versione a 32 bit del driver e mostrare la nuova posizione del driver.

| ditional Driv                | rers                                                                      |                             |
|------------------------------|---------------------------------------------------------------------------|-----------------------------|
| ou can instal<br>ownload the | l additional drivers so that users on<br>m automatically when they connec | the following systems<br>t. |
| Processor                    | Туре                                                                      | Installed                   |
| ✓ x64                        | Type 3 - User Mode                                                        | Yes                         |
| 🖌 x86                        | Type 3 - User Mode                                                        | No                          |
| ~                            |                                                                           |                             |
|                              |                                                                           |                             |

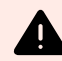

### **AVVERTIMENTO**

È anche possibile eseguire l'aggiornamento da Driver e Stampanti > Proprietà della stampante > Driver con Procedura guidata per l'aggiunta del driver della stampante. Non consigliamo però questa procedura perché potrebbe causare problemi con file di driver non corrispondenti e causare arresti anomali dello spooler di stampa.

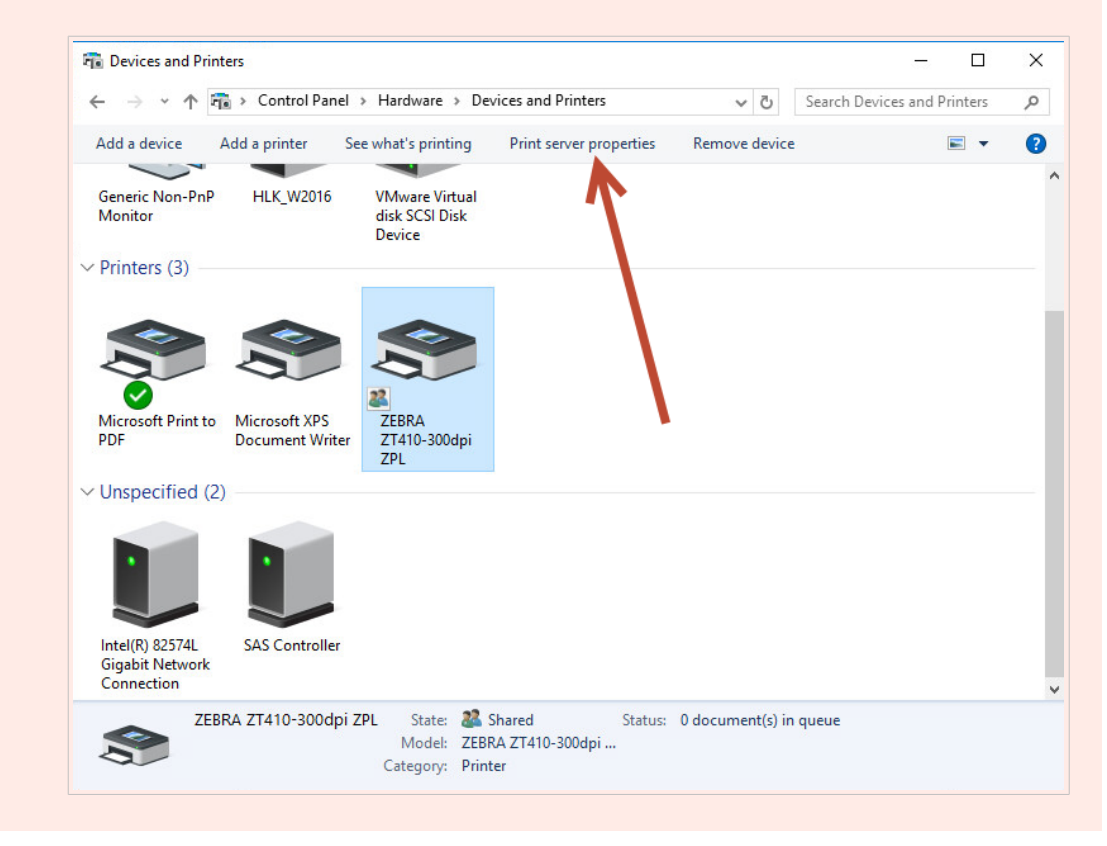

Dopo aver aggiornato i driver a 64 e 32 bit, verificare le date di creazione del file. Le versioni a 32 e 64 bit dovrebbero avere lo stesso timestamp.

Confrontare i seguenti file:

- "C:\Windows\System32\spool\drivers\W32X86\3\" for 32-bit.
- "C:\Windows\System32\spool\drivers\x64\3\" for 64-bit.

| 🛃 📮   3<br>Tile Home                            | Share  | 32bi<br>View                  | t client                                                       | -                                      | · □ ›              | <<br>12 | IIIE Home Share            | e View                                                                                                    | erver                                                       |                                          | - 0            | ×        |
|-------------------------------------------------|--------|-------------------------------|----------------------------------------------------------------|----------------------------------------|--------------------|---------|----------------------------|----------------------------------------------------------------------------------------------------|-------------------------------------------------------------|------------------------------------------|----------------|----------|
| · · · •                                         | « driv | vers > w32x86 > 3 > v         | Ö 🔎 Search 3                                                   |                                        |                    |         | ← → ~ ↑ <mark>.</mark> « W | Vindows > System32 > spool > drivers > x64                                                                                                    | > 3 > 🗸 🗸                                                   | ල් Search 3                              |                | Q        |
| 🖈 Quick access                                  |        | Name ^                        | Date modified<br>12/7/2019 7:42 AM                             | Type<br>File folder                    | Size               | ^       | 🖈 Quick access             | Name                                                                                                    | Date modified<br>9/12/2016 1:22 PM                          | Type<br>File folder                      | Size           |          |
| Desktop Downloads                               | *      | nui temp                      | 9/22/2020 10:35 PM<br>10/19/2020 5:57 AM                       | File folder<br>File folder             |                    |         | Downloads                  | EplErr.sme                                                                                                    | 9/12/2016 1:22 PM<br>9/19/2018 3:23 PM                      | File folder<br>SME File                  | 1              | КВ       |
| <ul> <li>Documents</li> <li>Pictures</li> </ul> | *      | EpiErr.sme                    | 9/19/2018 3:23 PM<br>9/22/2020 10:28 PM                        | SME File<br>Application exten          | 1 KB<br>224 KB     |         | Pictures #                 | MSXPSINC.GPD                                                                                                    | 7/16/2016 3:18 PM<br>7/16/2016 3:18 PM<br>7/16/2016 3:18 PM | GPD File<br>GPD File                     | 14             | KB       |
| Music<br>Videos                                 |        | FXSDRV.DLL                    | 9/22/2020 10:28 PM<br>9/22/2020 10:28 PM<br>9/22/2020 10:28 PM | Application exten<br>Application exten | 25 KB<br>6,851 KB  |         | This PC                    | MXDWDRV.DLL<br>NL_Zebra_ZT410-203dpi_ZPL.dat                                                                                                    | 10/29/2020 5:01 AM<br>11/8/2020 3:52 AM                     | Application extens<br>DAT File           | 880            | KB       |
| OneDrive                                        |        | FXSULDLL                      | 9/22/2020 10:28 PM<br>9/22/2020 10:28 PM<br>9/22/2020 10:28 PM | Application exten<br>Application exten | 118 KB<br>115 KB   | 1       | Documents Downloads        | NL_Zebradrv.dll                                                                                                    | 11/8/2020 3:55 AM<br>11/8/2020 3:53 AM                      | Application extens<br>Application extens | 2,621<br>923   | KB       |
| Network                                         |        | LOCALE.GPD<br>MSXPSINC.GPD    | 12/7/2019 7:06 AM<br>12/7/2019 7:06 AM                         | GPD File<br>GPD File                   | 14 KB<br>1 KB      |         | Music Pictures             | NL_Zebraui.dll                                                                                                    | 11/8/2020 3:55 AM<br>11/8/2020 3:55 AM                      | Application extens<br>Application extens | 2,313<br>2,976 | KB<br>KB |
|                                                 |        | MSXPSINC.PPD                  | 12/7/2019 7:06 AM<br>1/14/2021 8:45 AM                         | PPD File<br>Application exten          | 1 KB<br>984 KB     |         | Videos                     | P6DISP.GPD  P6FONT.GPD  C1 P6FONT.GPD  C1 P6FONT.G | 7/16/2016 3:18 PM<br>7/16/2016 3:18 PM                      | GPD File<br>GPD File                     | 25             | KB       |
|                                                 |        | NL_Zebra_ZT410-203dpi_ZPL.dat | 11/8/2020 3:52 AM<br>11/8/2020 3:54 AM                         | DAT File<br>Application exten          | 152 KB<br>2,205 KB |         | 💣 Network                  | PCLEARES.DLL PCLEERES.DLL PCLEURES.DLL PCLEURES.DLL PCLE | 7/16/2016 3:18 PM<br>7/16/2016 3:18 PM<br>7/16/2016 3:18 PM | Application extens<br>Application extens | 1,011          | KB<br>KB |
|                                                 |        | NL_Zebraui.dli                | 11/8/2020 3:54 AM<br>11/8/2020 3:54 AM                         | Application exten<br>Application exten | 2,965 KB           |         |                            | PCLXL.DLL  PCLXL.GPD                                                                                                    | 7/16/2016 3:18 PM<br>7/16/2016 3:18 PM                      | Application extens<br>GPD File           | 201            | (B<br>KB |
|                                                 |        | P6FONT.GPD                    | 12/7/2019 7:06 AM<br>12/7/2019 7:06 AM                         | GPD File<br>Application exten          | 4 KB<br>282 KB     |         |                            | PIL.GPD                                                                                                    | 7/16/2016 3:18 PM<br>10/29/2020 5:10 AM                     | GPD File<br>Application extens           | 2<br>23        | KB       |
| items State: 🎎                                  | Shared |                               | 121720131100101                                                | , pprestion enternin                   | 8==                |         | 44 items                   | ····                                                                                                    |                                                             |                                          |                | 8::      |

I file .dat corrispondenti in entrambe le cartelle devono essere gli stessi.

I file .*dll* devono avere lo stesso timestamp ma dovrebbero avere versioni diverse. È possibile controllare le versioni confrontando le dimensioni dei file.

### 5.4. Aggiornamento dei driver sui client

In Esplora file del cliente, andare alla posizione della stampante condivisa sul server. Fare doppio clic sulla stampante per aggiornare i driver locali (sia a 64 bit che a 32 bit).

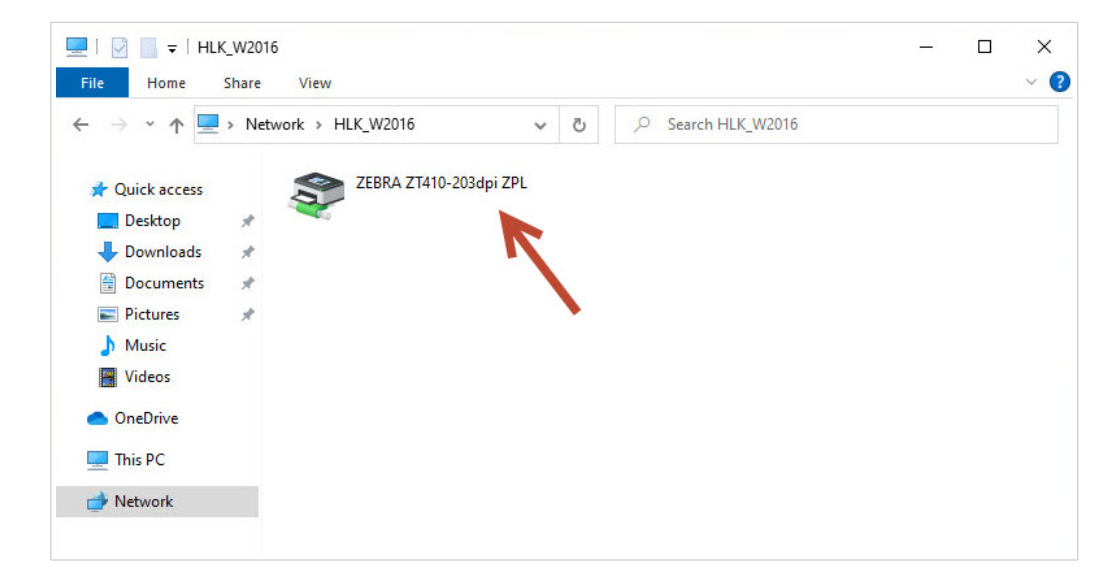

| le Home Share   | View                          |   |                    |                   | ~        |
|-----------------|-------------------------------|---|--------------------|-------------------|----------|
| → 👻 🛧 📙 « dr    | ivers > w32x86 > 3 > 🗸 🗸 🗸    | ō |                    |                   |          |
| 10:1            | Name                          |   | Date modified      | Туре              | Size     |
| Quick access    | en-US                         |   | 12/7/2019 7:42 AM  | File folder       |          |
| 📃 Desktop 🛛 🖈   | mui                           |   | 9/22/2020 10:35 PM | File folder       |          |
| 🕹 Downloads 🛛 🖈 | Old                           |   | 3/30/2021 10:01 AM | File folder       |          |
| 🗄 Documents 🛛 🖈 | temp                          |   | 10/19/2020 5:57 AM | File folder       |          |
| Pictures 💉      | EplErr.sme                    |   | 9/19/2018 3:23 PM  | SME File          | 1 KB     |
| Music           | KISAPI.DLL                    |   | 9/22/2020 10:28 PM | Application exten | 224 KB   |
| Videos          | STATES FXSDRV.DLL             |   | 9/22/2020 10:28 PM | Application exten | 25 KB    |
|                 | STATES.DLL                    |   | 9/22/2020 10:28 PM | Application exten | 6,851 KB |
| OneDrive        | STIFF.DLL                     |   | 9/22/2020 10:28 PM | Application exten | 391 KB   |
| This PC         | STATION FXSUI.DLL             |   | 9/22/2020 10:28 PM | Application exten | 118 KB   |
|                 | FXSWZRD.DLL                   |   | 9/22/2020 10:28 PM | Application exten | 115 KB   |
| Network         | LOCALE.GPD                    |   | 12/7/2019 7:06 AM  | GPD File          | 14 KB    |
|                 | MSXPSINC.GPD                  |   | 12/7/2019 7:06 AM  | GPD File          | 1 KB     |
|                 | MSXPSINC.PPD                  |   | 12/7/2019 7:06 AM  | PPD File          | 1 KB     |
|                 | MXDWDRV.DLL                   |   | 1/14/2021 8:45 AM  | Application exten | 984 KB   |
|                 | NL_Zebra_ZT410-203dpi_ZPL.dat |   | 1/15/2021 7:39 AM  | DAT File          | 153 KB   |
|                 | NL_Zebradrv.dll               |   | 1/15/2021 7:41 AM  | Application exten | 2,209 KB |
|                 | NL_Zebraui.dll                |   | 1/15/2021 7:41 AM  | Application exten | 1,934 KB |
|                 | NL_Zebraui.res.dll            |   | 1/15/2021 7:41 AM  | Application exten | 2,966 KB |
|                 | P6DISP.GPD                    |   | 12/7/2019 7:06 AM  | GPD File          | 25 KB    |
|                 | P6FONT.GPD                    |   | 12/7/2019 7:06 AM  | GPD File          | 4 KB     |

### 5.5. Modifica delle impostazioni predefinite di stampa

Se si modificano le **Impostazioni predefinite di stampa** sul server, le modifiche si applicano anche ai client quando si registrano i driver sui client.

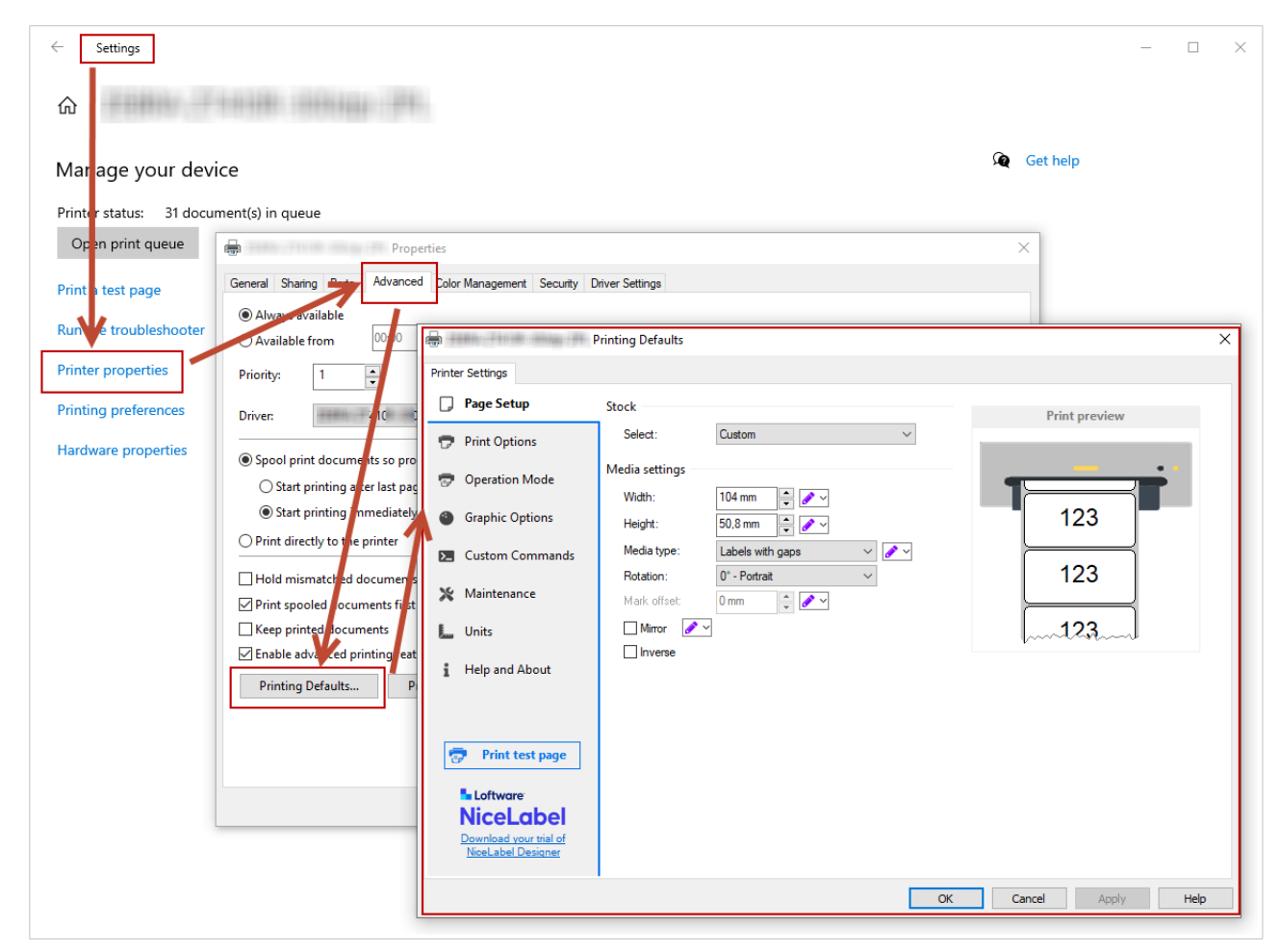

Modifica delle impostazioni predefinite della stampante sul server.

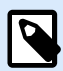

### NOTA

Quando si importano le impostazioni del driver sul server, scegliere l'opzione **Importare le impostazioni del driver per tutti gli utenti**.

| = Satur                |                                                                                                    |        |
|------------------------|----------------------------------------------------------------------------------------------------|--------|
| ≓ Setup                | User interface                                                                                      |        |
| Maintenance            | Language                                                                                            |        |
| ~ •                    | Display user interface in your language. English                                                    | $\sim$ |
| 🔅 Settings             | <u>Open system regional settings</u>                                                                |        |
|                        | Export settings                                                                                     |        |
| Support                | Export driver settings for this user                                                                |        |
| _                      | Export driver settings for the current user to file.                                                | t      |
| 🗒 Stocks               |                                                                                                    |        |
|                        | Export driver settings for all users                                                                |        |
| A Fonts                | Export printing defaults settings to file.                                                          | t      |
| Help and About         |                                                                                                    |        |
|                        | Import settings                                                                                     |        |
|                        | Import driver settings for this user                                                                |        |
|                        | Import settings from a file and apply these settings for the current user.                          | t      |
|                        | Import driver settings for all users                                                                |        |
|                        | Import settings for printing defaults.                                                              |        |
|                        | New users and users that have so far not applied any changes use Printing Defaults settings. Import | t l    |
|                        |                                                                                                    |        |
| Loftware               |                                                                                                    |        |
| NiceLabel              |                                                                                                    |        |
| Download your trial of |                                                                                                    |        |
| NiceLabel Designer     |                                                                                                    |        |

### 5.6. Downgrade dei driver

In rare occasioni (ad esempio, se l'ultima versione del driver ha un bug), potrebbe essere necessario eseguire il downgrade del driver appena installato sui server e client.

Le procedure di downgrade e aggiornamento sono diverse perché Windows non cambia automaticamente le versioni dei driver durante i downgrade. Prima di installare una versione precedente, rimuovere il driver attualmente installato.

### Sul server

- 1. Eseguire Prninst con la versione declassata.
- 2. Rimuovere manualmente il driver a 32 bit attualmente installato. Su **Gestione della stampa**, andare su **Driver**, fare clic con il pulsante destro del mouse sul driver che si desidera declassare e fare clic su **Rimuovi pacchetto driver...**

| ∰ Print Management<br>File Action View Help<br>← ➡   2 ☶   🗙 ➡   👔 | <b>F</b> I                                              |                               |                                 |                     |                        | - 0                    | × |
|--------------------------------------------------------------------|---------------------------------------------------------|-------------------------------|---------------------------------|---------------------|------------------------|------------------------|---|
| 汩 Print Management                                                 | Driver Name                                             | Environment                   | Driver Version                  | Driver Isolation    | Provider               | Actions                |   |
| > 📝 Custom Filters                                                 | Bicrosoft enhanced Point and                            | Windows x64                   | 10.0.14393.4169                 | None                | Microsoft              | Drivers                |   |
| Print Servers     HLK_W2016 (local)                                | Microsoft enhanced Point and     Microsoft Print To PDF | Windows NT x86<br>Windows x64 | 10.0.14393.4169<br>10.0.14393.0 | None<br>None        | Microsoft<br>Microsoft | More Actions           | • |
| # Drivers                                                          | # Microsoft XPS Document Write                          | Windows x64                   | 10.0.14393.0                    | None                | Microsoft              | ZEBRA ZT230-200dpi ZPL |   |
| > Ports                                                            | EBRA ZT230-200dpi ZPL                                   | Windows x64                   | 8.2.4.19404                     | None                | NiceLabel              | More Actions           | • |
| Printers                                                           | ZEBRA ZT230-200dpi ZPL                                  | Windows NT x86                | 8.2.4.19404                     | Para Dia Di         |                        |                        |   |
| > Deployed Printers                                                | 🗱 ZEBRA ZT410-300dpi ZPL<br>👪 ZEBRA ZT410-300dpi ZPL    | Windows x64<br>Windows NT x86 | 8.2.4.19404<br>8.2.4.19404      | Set Driver Isolatio | n >                    |                        |   |
|                                                                    |                                                         |                               | Delete                          |                     |                        |                        |   |
|                                                                    |                                                         |                               |                                 | Help                |                        |                        |   |

3. Aggiungere driver 32-bit con la versione precedente.

### Sul client

1. Andare su **Manager dispositivo** > **Stampa code** e disinstallare tutte le stampanti che utilizzano il driver che si desidera declassare.

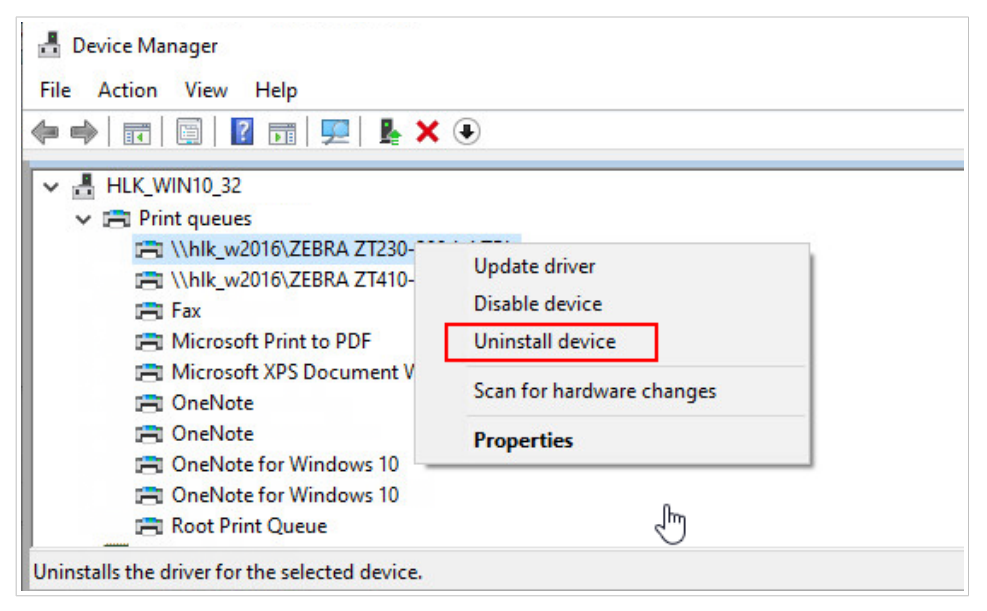

2. Su **Gestione della stampa**, andare su **Driver**, fare clic con il pulsante destro del mouse sul driver che si desidera declassare e fare clic su **Rimuovi pacchetto driver...**.

| ile Home St    | -                   |           |  |  |  |
|----------------|---------------------|-----------|--|--|--|
| · → • ↑ 💶 ›    | Network > HLK_W2016 | ڻ ~       |  |  |  |
| 🖈 Quick access | ZEBRA ZT410-20      | )3dpi ZPL |  |  |  |
| E. Desktop     | *                   |           |  |  |  |
| 🖊 Downloads    | *                   |           |  |  |  |
| 🗄 Documents    | *                   |           |  |  |  |
| Pictures       | *                   |           |  |  |  |
| 👌 Music        |                     |           |  |  |  |
| Videos         |                     |           |  |  |  |
| loneDrive      |                     |           |  |  |  |
| 💻 This PC      |                     |           |  |  |  |
|                |                     |           |  |  |  |

3. Nell'esploratore di file del client andare alla posizione della stampante condivisa sul server. Fare doppio clic sulla stampante.

| ▼\\HLK_W2016\*.*  |          | * 🔻         | ← c:\Windows\System32\spool\dri |      |                 |
|-------------------|----------|-------------|---------------------------------|------|-----------------|
| <b>★</b> Name     | Ext      | Size        | Date                            | Attr | <b>↑</b> Name   |
| 金[]               |          | <dir></dir> |                                 |      | FXSWZRD         |
| ZEBRA ZT410-300dp | oi ZPL   |             |                                 |      | Gothic          |
|                   |          |             |                                 |      | 🕒 Korean        |
|                   |          |             |                                 |      | <b>IdaNLMNT</b> |
|                   |          |             |                                 |      | IdaPMS          |
|                   |          |             |                                 |      | <b>IdaPMU</b>   |
|                   |          |             |                                 |      | LOCALE          |
|                   | <b>X</b> |             |                                 |      | Mincho          |

Il driver sul client è ora installato con la versione precedente.

# 5.7. Risoluzione dei problemi (rimozione dei driver dai server)

L'installazione del driver sul server potrebbe non riuscire a causa di un errore di sistema, file di installazione danneggiato o altri motivi. Quando si tenta di stampare, il driver o lo spooler potrebbe bloccarsi.

Per risolvere tali problemi, rimuovere il driver dal sistema ed eseguire un'installazione pulita.

È possibile rimuovere il driver in due modi:

 Sul server, andare su Pannello di controllo > Hardware > Dispositivi e Stampanti. Fare clic con il pulsante destro del mouse sul driver, quindi fare clic su Rimuovi dispositivo.

| To Devices and Printer        | rs                               |                                                |                                |                                               |                                                     | 5.0                | □ ×    |   |
|-------------------------------|----------------------------------|------------------------------------------------|--------------------------------|-----------------------------------------------|-----------------------------------------------------|--------------------|--------|---|
| ← → ~ ↑ 🖬                     | > Control Panel                  | > Hardware > De                                | vices and Print                | ers                                           | ✓ ♂ Searce                                          | h Devices and Prin | ters 🔎 |   |
| Add a device Ad               | dd a printer Se                  | e what's printing                              | Print server                   | properties                                    | Remove device                                       |                    | • ?    |   |
| Generic Non-PnP<br>Monitor    | HLK_W2016                        | VMware Virtual<br>disk SCSI Disk<br>Device     |                                |                                               |                                                     |                    | ,      | ^ |
| Microsoft Print to<br>PDF     | Microsoft XPS<br>Document Writer | ZEBRA<br>ZD500R-203dpi<br>ZPI                  | ZEBRA<br>ZT410-30<br>701       | See wha<br>Set as de<br>Printing              | <b>t's printing</b><br>fault printer<br>preferences |                    |        |   |
| VUnspecified (2)              | SAS Controller                   |                                                |                                | Create sh<br>Remove<br>Troublesl<br>Propertie | hortcut<br>device<br>hoot                           |                    |        |   |
| Gigabit Network<br>Connection |                                  |                                                |                                |                                               |                                                     |                    |        | ~ |
| ZEBR/                         | A ZT410-300dpi Z                 | PL State: 22<br>Model: ZEBI<br>Category: Print | Shared<br>RA ZT410-300d<br>ter | Status:<br>pi                                 | 0 document(s) in queue                              |                    |        |   |

- In Gestione della stampa sul server:
  - 1. Andare su **Stampanti**, fare clic sulla stampante e fare clic su **Elimina**.

| 掃 Print Management<br>File Action View Help                                                                                                    |                                                                                                    |                                                                                        |                   |                                               |                                                                                                | - 0                                 | ×      |
|----------------------------------------------------------------------------------------------------|----------------------------------------------------------------------------------------------------|----------------------------------------------------------------------------------------|-------------------|-----------------------------------------------|------------------------------------------------------------------------------------------------|-------------------------------------|--------|
| Image: Print Management     Image: Print Management       > Image: Custom Filters       > Image: Print Servers       > Image: HLK_W2016 (local)       Image: Print Servers       > Image: Print Servers       > Image: Print Servers <t< th=""><th>Printer Name<br/>Microsoft Print to PDF<br/>Microsoft XPS Document Writer<br/>7ERPA 75000 2004 51701</th><th>Queue Status<br/>Ready<br/>Ready</th><th>Jobs In<br/>0<br/>0</th><th>Server Name<br/>HLK_W2016 (Io<br/>HLK_W2016 (Io</th><th>Driver Name<br/>Microsoft Print To PDF<br/>Microsoft XPS Document Writer<br/>76P8 A 750P-2024 170</th><th>Actions<br/>Printers<br/>More Actions</th><th>-<br/>-</th></t<> | Printer Name<br>Microsoft Print to PDF<br>Microsoft XPS Document Writer<br>7ERPA 75000 2004 51701                                           | Queue Status<br>Ready<br>Ready                                                         | Jobs In<br>0<br>0 | Server Name<br>HLK_W2016 (Io<br>HLK_W2016 (Io | Driver Name<br>Microsoft Print To PDF<br>Microsoft XPS Document Writer<br>76P8 A 750P-2024 170 | Actions<br>Printers<br>More Actions | -<br>- |
|                                                                                                    | Open Print                                                                                                    | er Queue                                                                               |                   | (_w2010 (i0                                   |                                                                                                | ZEBRA ZD500R-203dpi ZPL             |        |
| > Ports<br>Printers<br>> Printers                                                                                                    | Pause Prin<br>List in Dire<br>Deploy wit<br>Set Printin<br>Manage SP<br>Print Test F<br>Enable Bra<br><b>Properties</b><br>Delete<br>Rename | ting<br>ctory<br>h Group Policy<br>g Defaults<br>naring<br>Page<br>nch Office Direct P | Printing          |                                               |                                                                                                | More Actions                        | •      |

2. Andare su **Driver**, selezionare entrambi i driver a 32 e 64 bit, fare clic con il pulsante destro del mouse e fare clic su **Rimuovi pacchetto driver...**.

| Print Management                                                                                                    |                                                                                                    |                                                                                           |                                                                                                  |                                           |                                                  | -              | J X |
|----------------------------------------------------------------------------------------------------|----------------------------------------------------------------------------------------------------|-------------------------------------------------------------------------------------------|--------------------------------------------------------------------------------------------------|-------------------------------------------|--------------------------------------------------|----------------|-----|
| File Action View Help                                                                                                    |                                                                                                    |                                                                                           |                                                                                                  |                                           |                                                  |                |     |
| 🕞 Print Management                                                                                                    | Driver Name                                                                                                    | Environment                                                                               | Driver Version                                                                                   | Driver Isolation                          | Provider                                         | Actions        |     |
| <ul> <li>Custom Filters</li> <li>Print Servers</li> <li>HLK W2016 (Incal)</li> <li>Drivers</li> <li>Grows</li> <li>Ports</li> <li>Printers</li> <li>Deployed Printers</li> </ul> | Microsoft enhanced Point and     Microsoft enhanced Point and     Microsoft Print To PDF     Microsoft XPS Document Write     XEBRA ZD500R-203dpi ZPL     ZEBRA ZD500R-203dpi ZPL | Windows x64<br>Windows NT x86<br>Windows x64<br>Windows x64<br>Windows x64<br>Windows x64 | 10.0.14393.4169<br>10.0.14393.4169<br>10.0.14393.0<br>10.0.14393.0<br>8.2.4.19404<br>8.2.4.19404 | None<br>None<br>None<br>None              | Microsoft<br>Microsoft<br>Microsoft<br>Microsoft | Drivers        | •   |
|                                                                                                    |                                                                                                    |                                                                                           |                                                                                                  |                                           |                                                  | More Actions   | Þ   |
|                                                                                                    |                                                                                                    |                                                                                           |                                                                                                  |                                           |                                                  | Selected Items | •   |
|                                                                                                    |                                                                                                    |                                                                                           |                                                                                                  | Remove Driver Pac<br>Set Driver Isolation | kage                                             | More Actions   | •   |
|                                                                                                    |                                                                                                    |                                                                                           |                                                                                                  | Delete<br>Help                            |                                                  |                |     |

Dopo aver rimosso il driver dal server, eliminare i Loftware file del driver rimanenti nelle cartelle.

- .dll file per driver 32-bit: "C:\Windows\System32\spool\drivers\W32X86\3\"
- .dll file per driver 64-bit: "C:\Windows\System32\spool\drivers\x64\3\"
- File .dat: "C:\NiceLabel Printer Drivers\<printer\_brand>\Common\"

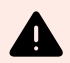

### **AVVERTIMENTO**

Eliminare solo i file Loftware per il driver che si desidera rimuovere. Se non si è sicuri di quali file NiceLabel eliminare, controllare il contenuto del pacchetto di installazione per trovare i file .*dll* e .*dat* che si dovrebbero eliminare nelle cartelle sopra menzionate. La posizione predefinita dei pacchetti di installazione è "C:\*NiceLabel Printer Drivers*"

# Appendice B: Parametri della riga di comando di PrnInst per l'installazione e la rimozione dei driver della stampante

È possibile installare i driver della stampante con PrnInst utilizzando il prompt dei comandi (CMD). Con i parametri della riga di comando è possibile accedere anche alle opzioni di installazione che non sono disponibili con la procedura guidata PrnInst.

### INSTPRN – Installazione del driver della stampante

Usare questo parametro per installare un driver della stampante. Specificare il nome della stampante e la porta utilizzata dalla stampante. Il nome della stampante specificato deve corrispondere al nome effettivo della stampante. Per conoscere il nome corretto della stampante, consultare il file <printer\_brand> Sato.INF. Contiene un elenco di tutti i nomi di stampanti disponibili. Cercare il file .INF nella cartella in cui sono stati archiviati i file di installazione del driver della stampante.

Sintassi:

```
/INSTPRN=<driver name>#<port name>[#[<printer name>][#[<location>]
[#[<comment>]]]]
<driver name> - full printer driver name
<port name> - port name
```

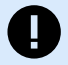

### **IMPORTANTE**

Utilizzare il prefisso "LAN\_" nel **Nome della porta** per abilitare la comunicazione bidirezionale tra la stampante e il driver. Senza il prefisso "LAN\_", il controllo dello stato della stampante è disabilitato

```
LAN_MyPrinter_300 dpi
```

LAN\_SatoPrinter\_300 dpi

<printer name> - printer name

```
<location> - printer location (optional)
```

<comment> - information for users (optional)

Esempi:

```
PrnInst.exe /INSTPRN=PrinterDriver#LPT1:
```

PrnInst.exe /INSTPRN=PrinterDriver#LPT1:#MyPrinterName#MyLocation#MyComment
PrnInst.exe /INSTPRN=PrinterDriver#LPT1:###CommentOnly

### INSTMULTPRN – Installazione di più stampanti

Utilizzare questo parametro per installare contemporaneamente i driver per più stampanti. Specificare il nome della stampante e la porta della stampante. Il nome della stampante deve corrispondere al nome effettivo della stampante.

Per scoprire il nome corretto della stampante, vedere il file .INF dell'elenco di installazione del driver della stampante <printer\_brand>.. Contiene un elenco di tutti i nomi di stampanti disponibili. Cercare il file .INF nella cartella in cui sono stati archiviati i file di installazione del driver della stampante.

Sintassi:

```
/INSTMULTPRN=<INF file data>
```

```
<INF file data> - <full file path of the Printer Driver Installation List
file>#<full printer driver name>#<port name>#(optional)<printer destination
name>
```

Esempio di file INF in cui si installano 3 driver di stampa: Stampante1 (collegata alla porta LPT1), Stampante2 (collegata alla porta LPT2) e Stampante3 (collegata alla porta LPT3):

```
PrnInst.exe /
INSTMULTPRN=C:\Drivers\PRINTER1\#Printer1#LPT1:##Office1#DefaultPrinterInOffice
1
PrnInst.exe /
INSTMULTPRN=C:\Drivers\PRINTER2\#Printer2#LPT2:#ColorPrinter#Office2
PrnInst.exe /INSTMULTPRN=C:\Drivers\PRINTER3\#Printer3#LPT3:#BWPrinter#Office2
```

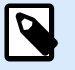

### NOTA

L'ultima voce della stampante nel file .INF deve essere terminata con una nuova riga (<Enter>), quindi l'ultima riga del file è vuota.

### LANG – Impostazione della lingua di PrnInst

Utilizzare questo parametro per definire la lingua nell'Installazione guidata della stampante. Per impostazione predefinita, PrnInst utilizza sempre la lingua predefinita del sistema operativo Windows. La lingua predefinita è definita in **Pannello di controllo > Opzioni regionali e della lingua**.

Utilizzare questo parametro per specificare altre lingue per l'Installazione guidata della stampante.

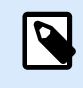

### NOTA

Se si omette questo parametro, PrnInst utilizza la lingua predefinita.

Sintassi:

/LANG=<lang>

<lang> - language ID

| Lingua                | ID Lingua |
|-----------------------|-----------|
| Cinese – Semplificato | SCH       |
| Cinese – Tradizionale | CHI       |
| Danese                | DAN       |
| Olandese              | DUT       |
| English               | ENG       |
| Finlandese            | FIN       |
| Francese              | FRA       |
| Tedesco               | GER       |
| Ungherese             | HUN       |
| Italiano              | ITA       |
| Giapponese            | JAP       |
| Coreano               | KOR       |
| Polacco               | POL       |
| Portoghese            | PBR       |
| Russo                 | RUS       |
| Sloveno               | SLO       |
| Spagnolo              | ESP       |
| Svedese               | SWE       |
| Tailandese            | TAI       |
| Turco                 | TUR       |

#### Esempio

PrnInst.exe /LANG=GER

### UNINSTALLPRN – Disinstallare una stampante specifica

Utilizzare questo parametro per rimuovere un driver della stampante specifico dal sistema.

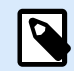

### NOTA

Fornire il nome esatto della stampante (come installato). Per sicurezza, copia il nome della stampante da **Pannello di controllo > Stampanti e scanner**.

Sintassi:

```
/UNINSTALLPRN=<printer name> [/REMOVEPORT=CURRENT | ALL ]
```

<printer name> - the name of the printer you wish to uninstall

CURRENT - Removes your printer port after you uninstall your driver.

ALL - Removes all unused printer ports.

L'opzione /REMOVEPORT rimuove solo le porte Loftware Advanced Port Monitor. Questa opzione non rimuove TCP/IP standard, USB, LPT o altre porte.

Esempi:

```
PrnInst.exe /UNINSTALLPRN=Loftware Printer
```

PrnInst.exe /UNINSTALLPRN=Loftware Printer /REMOVEPORT=CURRENT

### UNINSTALLALL – Disinstalla tutte le stampanti

Utilizzare questo parametro per rimuovere tutti i driver della stampante Loftware dal sistema.

Sintassi:

```
/UNINSTALLALL [/REMOVEPORT=CURRENT|ALL]
```

Esempi:

PrnInst.exe /UNINSTALLALL

```
PrnInst.exe /UNINSTALLALL /REMOVEPORT=ALL
```

### NOLICENCE - Nessuna visualizzazione della licenza

Utilizzare questo parametro per avviare PrnInst in una modalità in cui non vengono visualizzate informazioni sulla licenza del driver della stampante Loftware e sulla garanzia durante l'installazione.

Sintassi:

/NOLICENCE

Esempio

PrnInst.exe /NOLICENCE

### DIR – Modificare il percorso di avvio della navigazione

Usare questo parametro per specificare la posizione dei driver Loftware. PrnInst utilizza questo percorso per cercare i driver della stampante. La posizione predefinita è la cartella in cui inizia PrnInst.

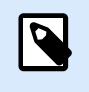

### NOTA

DIR deve essere sempre il primo parametro nella riga di comando.

Sintassi:

/DIR=<INF file location>

<INF file location> - full path from which to start searching for .INF files

Esempio

```
PrnInst.exe /DIR=C:\Drivers\
```

### PREINSTALL – Preinstallare pacchetto driver

Usare questo parametro per preinstallare il driver della stampante. Windows trova automaticamente il driver quando l'utente connette la stampante.

Sintassi:

```
/PREINSTALL=<INF file location>
```

<INF file location> - full path pointing to the .inf file

Esempio

PrnInst.exe /PREINSTALL=C:\Drivers\SAMPLE\_DRIVER\SAMPLE\_DRIVER.inf

### UNINSTALLPACKAGE – Disinstallare pacchetto driver

Usare questo parametro per disinstallare il pacchetto driver della stampante. Windows non riesce a trovare automaticamente il driver della stampante se è stato rimosso dall'Archivio Driver di Windows.

Sintassi:

```
/UNINSTALLPACKAGE=<INF file location>
```

<INF file location> - full path pointing to the .inf file

Esempio

PrnInst.exe /UNINSTALLPACKAGE=C:\Drivers\SAMPLE\_DRIVER\SAMPLE\_DRIVER.inf

### **INSTALLPORTMON – Installazione silenziosa di Advanced Port Monitor**

Utilizzare questo parametro per installare in modo silenzioso l'Advanced Port Monitor dalla distribuzione del driver della stampante. Quando si utilizza questo comando, non utilizzare altri comandi dall'elenco della riga di comando.

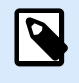

### NOTA

Questo comando non installa il driver della stampante.

Sintassi:

/INSTALLPORTMON /name=aaaaa [/type=bbbbb] [/monitor=ccccc] [/inf=ddddd] []

Network port type

/ip=eeeee [/port=ffff]

Serial port type

/port=ggggg [/baudRate=hhhhh] [/dataBits-iiiii] [/parity=jjjjj]

[/stopBits=kkkkk] [/flowControl=llll]]

Parallel port type

/port=mmmmmm [/reception=nnnnn] [/receptionInterval=00000]

[/transmission=pppp]]

Specific port types

[/download=rrrrr] [/printingTimeout=qqqqq] [/downloadTimeout=sssss]

aaaaa - port name that will be displayed in port list

bbbbb - type of port **<LAN**, LPT, COM**>**. Parameter is omissible, depending on Port Monitor.

ccccc - name of the Port Monitor being installed. Port monitor name can be found in information installation (.inf) file. Omissible if there is only 1 port monitor.

ddddd - folder location of the information installation file containing Port Monitor. Search for installation information files is subfolder recursive. Omissible if there is only one information file in Printer Installation Wizard folder (or subfolders).

#### LAN Port

eeeee - ip address of printer on the network.

fffff - printer s network port number. Parameter is omissible, depending on Port Monitor. COM Port ggggg - systems COM port number (example for COM3: value is 3) hhhhh - baud rate of serial port in bits per seconds (valid values: 100, 300, 600, 1200, 2400, 4800, 9600, 14400, 19200, 38400, 57600, 115200, 128000, 256000) iiiiii - data bits parameter for serial port. (Valid values: 5, 6, 7, 8) jjjjj - parity parameter for serial communication. (Valid values: none, odd, even, mark, space) kkkkk - stop bits parameter. (Valid values: 1, 1.5, 2) 11111 - flow control parameter (Valid values: xonxoff, hardware, none) LPT Port mmmmmm - systems LPT port number (example for LPT1: value is 1) nnnnn - reception timeout for LPT port when download function is enabled. Parameter is omissible. Default value is 500ms. 00000 - reception interval for LPT port when download function is enabled. Parameter is omissible. Default value is 200ms. ppppp - transmission for LPT port when download function is enabled. Parameter is omissible. Default value is 3000ms. Specific Ports rrrrr - enabled port specifics for downloading to printer. Omissible, default values is disabled. (Valid values: 0 - disabled, 1 - enabled) qqqqq - printing timeout value in milliseconds for port specific communication. Omissible, default values is 50ms. sssss - download timeout value in milliseconds for port specific communication. Omissible, default values is 7000ms. Esempi: PrnInst.exe /INSTALLPORTMON "-monitor=Advanced Port Monitor" /name=MyNewPort / ip=192.168.1.5 /port=9100 PrnInst.exe /INSTALLPORTMON -inf=c:\temp\driver\ "/monitor=Advanced Port Monitor" /name=NewLanPort /ip=192.100.021.005 /port=9100 PrnInst.exe /INSTALLPORTMON /inf=c:\temp\driver\ "/monitor=Specific Port

Monitor" /ip=192.100.1.1 /type=LAN

PrnInst.exe /INSTALLPORTMON "/monitor=Specific
Port Monitor" /name=MySerialPort /type=COM /port=3 /baudRate=128000 /
dataBits=8 /Parity=Even /flowControl=none /StopBits=2

PrnInst.exe /INSTALLPORTMON "/monitor=Specific
Port Monitor" /name=MySerialPort2 /type=COM /port=1 /baudRate=19200 /
dataBits=8 /Parity=none /flowControl=Hardware /StopBits=1.5

PrnInst.exe /INSTALLPORTMON "/monitor=Specific Port Monitor" /
name=MyParallelPort /type=LPT /port=3